# Piranha ES-Sx

**Camera User's Manual** 

ES-SO-12K40 HSLink

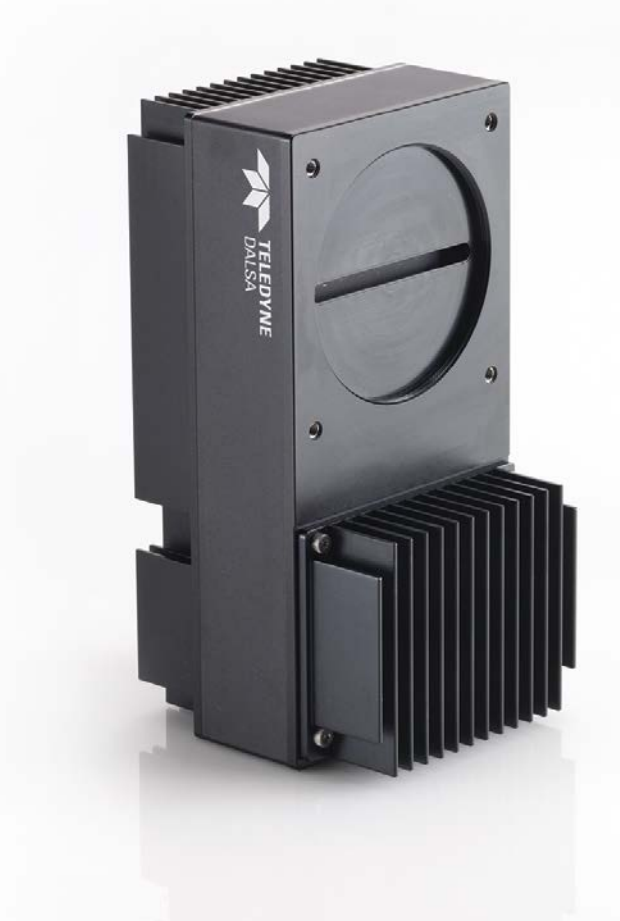

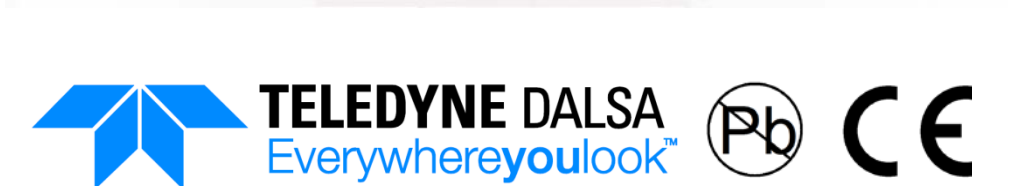

20-June-12 03-032-20162-00 www.teledynedalsa.com © 2012 Teledyne DALSA. All information provided in this manual is believed to be accurate and reliable. No responsibility is assumed by Teledyne DALSA for its use. Teledyne DALSA reserves the right to make changes to this information without notice. Reproduction of this manual in whole or in part, by any means, is prohibited without prior permission having been obtained from Teledyne DALSA.

#### About Teledyne Technologies and Teledyne DALSA, Inc.

Teledyne Technologies is a leading provider of sophisticated electronic subsystems, instrumentation and communication products, engineered systems, aerospace engines, and energy and power generation systems. Teledyne Technologies' operations are primarily located in the United States, the United Kingdom and Mexico. For more information, visit Teledyne Technologies' website at www.teledyne.com.

Teledyne DALSA, a Teledyne Technologies company, is an international leader in high performance digital imaging and semiconductors with approximately 1,000 employees worldwide, headquartered in Waterloo, Ontario, Canada. Established in 1980, the company designs, develops, manufactures and markets digital imaging products and solutions, in addition to providing MEMS products and services. For more information, visit Teledyne DALSA's website at www.teledynedalsa.com.

#### Support

For further information not included in this manual, or for information on Teledyne DALSA's extensive line of image sensing products, please contact:

#### North America

605 McMurray Rd Waterloo, ON N2V 2E9 Canada Tel: 519 886 6000 Fax: 519 886 8023

www.teledynedalsa.com

sales.americas@teledynedalsa.com support@teledynedalsa.com Felix-Wankel-Str. 1 82152 Krailling Germany Tel: +49 89 89 54 57 3-80

Europe

Fax: +49 89 89 54 57 3-46

www.teledynedalsa.com

sales.europe@teledynedalsa.com support@teledynedalsa.com

#### **Asia Pacific**

Ikebukuro East 13F 3-4-3 Higashi-Ikebukuro Toshima-ku, Tokyo 170-0013 Japan Tel: +81 3 5960 6353

Fax: +81 3 5960 6354

www.teledynedalsa.com

sales.asia@teledynedalsa.com support@teledynedalsa.com

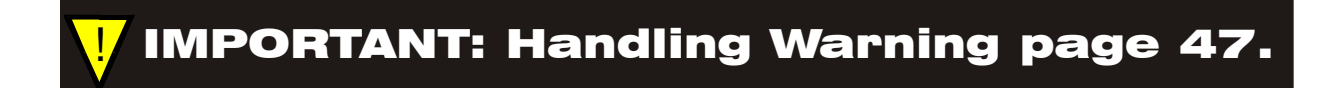

## **Contents**

| Introduction to the Piranha ES-Sx Camera       | 6  |
|------------------------------------------------|----|
| 1.1 Camera Highlights                          | 6  |
| 1.2 Camera Performance Specifications          | 8  |
| 1.3 Responsivity                               | 10 |
| Camera Hardware Interface                      | 11 |
| 2.1 Installation Overview                      |    |
| 2.2 Input/Output Connectors and LED            | 12 |
| LED Status Indicator                           | 12 |
| Power Connectors                               | 13 |
| Data Connectors                                | 14 |
| Software Interface: How to Control the Camera  |    |
| 3.1 First Power Up Camera Settings             |    |
| 3.2 Sensor Output Format                       |    |
| Selecting TDI or Area Mode Operation           | 21 |
| Setting the Camera's CCD Shift Direction       |    |
| Exposure Mode and Line/Frame Rate              | 23 |
| Setting Frame Rate and Exposure Time           | 26 |
| 3.3 Data Processing                            | 26 |
| Setting a Region of Interest                   | 26 |
| Digital Signal Processing Chain                | 27 |
| 3.4 Saving and Restoring Settings              |    |
| Saving and Restoring Factory and User Settings |    |
| Saving and Restoring PRNU and FPN Coefficients |    |
| Rebooting the Camera                           |    |
| 3.5 Diagnostics                                |    |
| Generating a Test Pattern                      |    |
| Returning Video Information                    | 40 |
| Temperature Measurement                        | 41 |
| Voltage Measurement                            | 41 |
| Camera Frequency Measurement                   |    |
| Returning Camera Settings                      | 42 |
| Optical and Mechanical                         | 43 |
| 4.1 Lens Mounts                                | 44 |
| 4.2 Optical Interface                          | 44 |
| 4.3 High Temperature and Mounting              | 45 |
| Mounting Instructions and Recommendations      | 45 |
| Troubleshooting                                | 47 |

| 47 |
|----|
| 48 |
| 49 |
| 50 |
| 50 |
| 52 |
| 57 |
| 58 |
| 59 |
|    |

# 1

## Introduction to the Piranha ES-Sx Camera

## **1.1 Camera Highlights**

#### **Features**

- 12000 x 64 pixels TDI, 5.2 μm x 5.2 μm pixel pitch, 90% fill factor.
- 90 kHz line rate.
- Bidirectional.
- Area Mode operation.

#### Programmability

- HSLink control interface, 115200 fixed signal baud rate.
- Programmable gain, offset, frame and frame rates, trigger mode, test pattern output, and camera diagnostics.
- Mirroring and forward/reverse control. Mirroring is controlled by Sapera software, not by the camera.
- Selectable Area or TDI Mode of operation. Area Mode facilitates camera alignment and focusing. Area mode can also be used for regular operation.
- Flat-field correction minimizes lens vignetting, non-uniform lighting, and sensor FPN and PRNU. Flat-field correction is available in TDI mode only; it is not available in Area mode.

#### Description

The Piranha ES camera family represent Teledyne DALSA's latest generation of enhanced sensitivity, TDI based cameras. The Piranha ES family maximizes system throughput and provides the largest number of pixels available in a TDI camera. All cameras are capable of bi-directionality with 64 stages of integration.

#### **Applications**

The Piranha ES family is ideal for applications requiring high speed, superior image quality, and high responsivity. Applications include:

- Flat panel display inspection
- Printed circuit board inspection
- High performance document scanning
- Large web inspection
- Low-light applications
- Postal sorting (flats)

#### Models

The Piranha ES-Sx cameras are available in these models.

Table 1: Piranha ES-Sx Camera Models Overview

| Model Number | Description                                                                 |
|--------------|-----------------------------------------------------------------------------|
| ES-S0-12K40  | 12k resolution, 90 kHz line rate, 1.08 Gpix/s throughput, HSLink interface. |

Throughout the manual, the cameras are referred to as the Piranha ES-Sx camera family unless a section is valid to a specific model only where the camera's model number is used.

#### Sensor

The camera uses a bidirectional TDI sensor. The camera can be configured to read out in either Forward or Reverse CCD shift direction. This is controlled by the software command **scd**.

#### Figure 1: Image Sensor Block Diagram

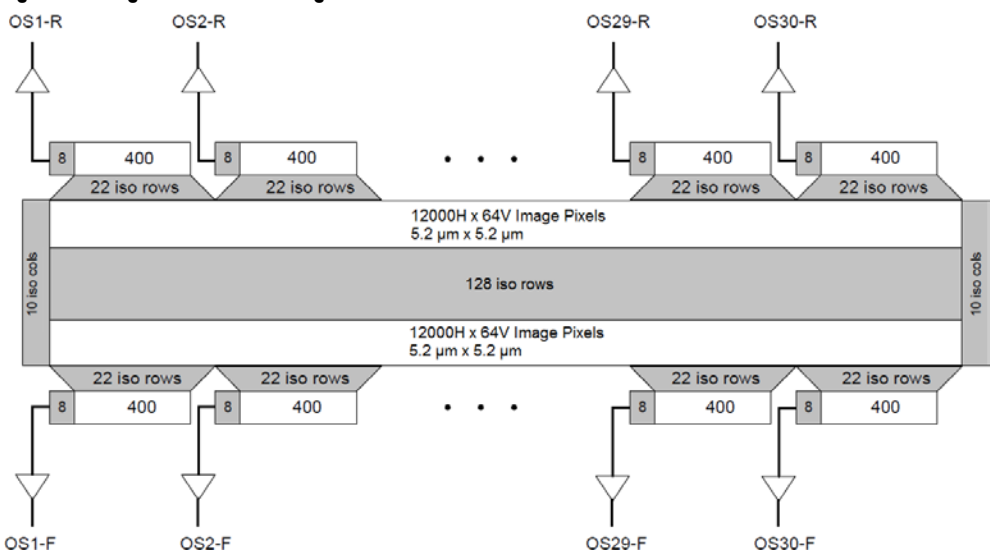

## **1.2 Camera Performance Specifications**

| Table 2: Camera Performance Spe    | cifications                 |  |  |  |
|------------------------------------|-----------------------------|--|--|--|
| Feature / Specification            |                             |  |  |  |
| Imager Format                      | Bidirectional TDI           |  |  |  |
| Resolution                         | 12000 x 64 pixels           |  |  |  |
| Pixel Fill Factor                  | 90 %                        |  |  |  |
| Pixel Size                         | 5.2 μm x 5.2 μm             |  |  |  |
| Antiblooming                       | TBD                         |  |  |  |
| CCD Shift Direction Change         | 0.02 seconds                |  |  |  |
| Optical Interface                  |                             |  |  |  |
| Back Focal Distance                |                             |  |  |  |
| M72 Mount                          | 6.56±0.25 mm                |  |  |  |
| Sensor Alignment (aligned to       | sides of camera)            |  |  |  |
| Flatness                           | 25 µm                       |  |  |  |
| $\Theta$ y (parallelism)           | 100 µm                      |  |  |  |
| х                                  | ±0.175 mm                   |  |  |  |
| у                                  | ±0.175 mm                   |  |  |  |
| Z                                  | ±0.25 mm                    |  |  |  |
| Θz                                 | ±0.6 °                      |  |  |  |
| Lens Mount Hole                    | M72x0.75                    |  |  |  |
| Mechanical Interface               |                             |  |  |  |
| Camera Size (w x h x d)            | 90 x 180 x 92.1 mm          |  |  |  |
| Mass                               | < 1500 g                    |  |  |  |
| Connectors                         |                             |  |  |  |
| power connector                    | 2-pin Lemo                  |  |  |  |
| control / data connector           | HSLink                      |  |  |  |
| Electrical Interface               |                             |  |  |  |
| Input Voltage                      | 24 ±10 % Volts DC           |  |  |  |
| Power Dissipation                  | < 39 W                      |  |  |  |
| Operating Temperature <sup>1</sup> | 0 °C to 50 °C               |  |  |  |
| Bit Depth                          | 8, 10, or 12 bit selectable |  |  |  |
| Output Data Configuration          | HSLink                      |  |  |  |
| Operating Ranges                   |                             |  |  |  |
| Minimum Line Rate                  | 1 Hz                        |  |  |  |
| Maximum Line Rate                  | 90 KHz                      |  |  |  |
| Throughput                         | 1.08 Gpix/s                 |  |  |  |
| Gain                               | 0 to +20 dB                 |  |  |  |

#### Test conditions unless otherwise noted:

- TDI mode of operation. These specifications are not guaranteed for area mode of operation.
- Line Rate: 10 kHz.
- Nominal Gain setting 0 dB.
- Light Source: Broadband Quartz Halogen, 3250 k, with 700 nm IR cutoff filter installed.
- All specifications are measured at 25 °C (front plate measurement).
- All values are referenced at 8-bit.

1. Measured at the front plate. It is the user's responsibility to insure that the operating temperature does not exceed this range.

| Performance                                                  | Min Gain 0dB |     |     | Min Gain +10dB |     | Min Gain +20dB |     |      |     |
|--------------------------------------------------------------|--------------|-----|-----|----------------|-----|----------------|-----|------|-----|
|                                                              | Min          | Тур | Max | Min            | Тур | Max            | Min | Тур  | Max |
| Dynamic Range                                                | 500          |     |     | 160            |     |                | 50  |      |     |
| Random Noise<br>DN rms                                       |              |     | 0.5 |                |     | 1.5            |     |      | 4.8 |
| SEE nJ/cm <sup>2</sup>                                       |              | 3.4 |     |                | 1.1 |                |     | 0.33 |     |
| NEE pJ/cm <sup>2</sup>                                       |              | 6.4 |     |                | 6.4 |                |     | 6.4  |     |
| Corrected Broadband<br>Responsivity (DN/nJ/ cm <sup>2)</sup> |              | 75  |     |                | 237 |                |     | 750  |     |
| FPN DN p-p<br>with correction                                |              |     | 2   |                |     |                |     |      |     |
| FPN DN p-p<br>w/o correction                                 |              |     | 4   |                |     | 13             |     |      | 41  |
| PRNU DN p-p<br>with correction                               |              |     | 2   |                |     |                |     |      |     |
| PRNU %<br>w/o correction                                     |              |     | 25  |                |     | 25             |     |      | 25  |
| Saturation Output Amplitude<br>DN                            | 255          |     |     |                |     |                |     |      |     |
| DC Offset<br>DN                                              | 3            |     |     | 5              |     |                | 7   |      |     |

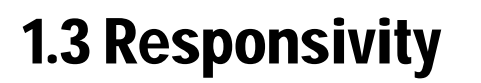

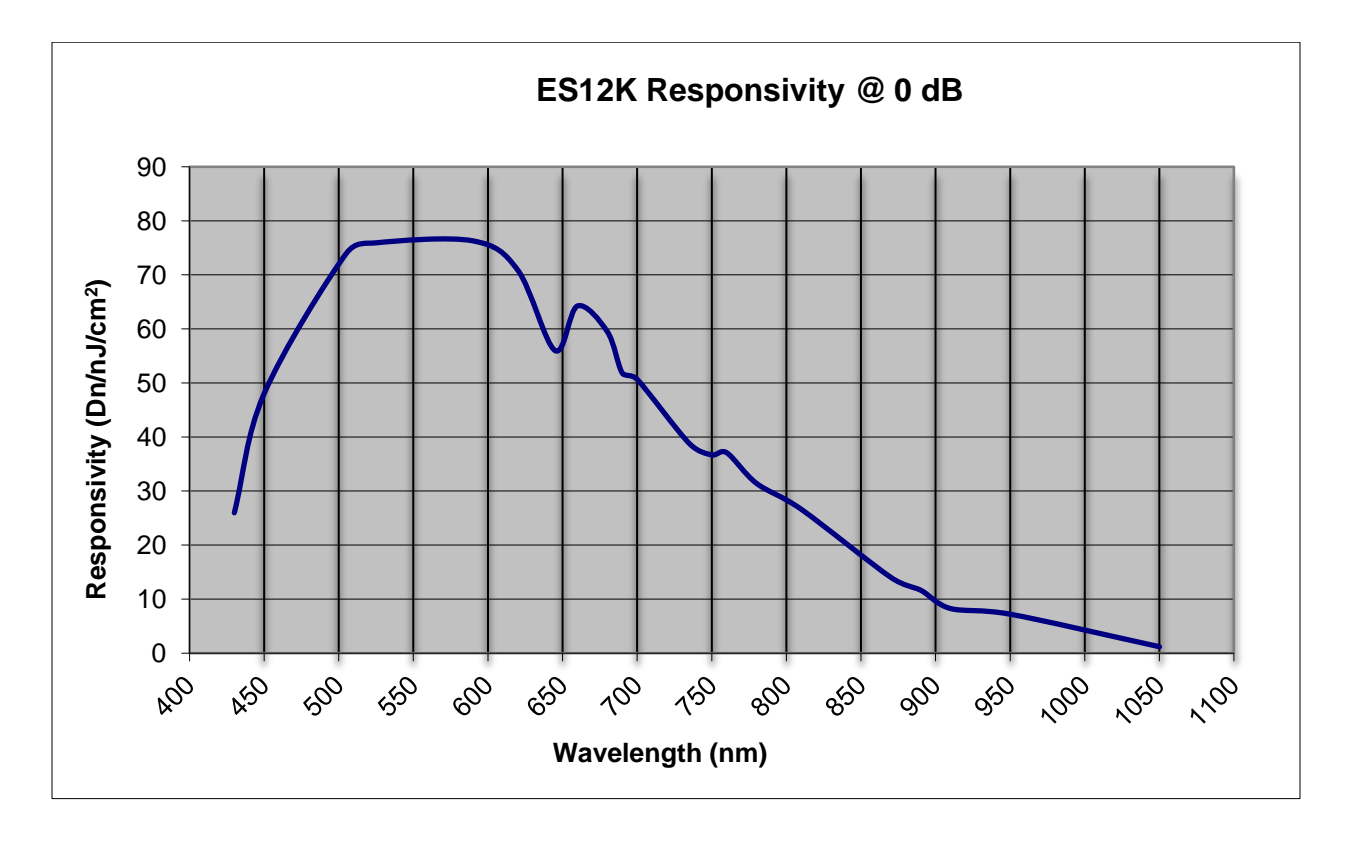

11

## Camera Hardware Interface

## 2.1 Installation Overview

When installing your camera, you should take these steps:

- 1. Power down all equipment.
- 2. Follow the manufacturer's instructions to install the framegrabber (if applicable). Be sure to observe all static precautions.
- 3. Install any necessary imaging software.
- 4. Before connecting power to the camera, test all power supplies. Ensure that all the correct voltages are present at the camera end of the power cable. Power supplies must meet the requirements defined in the Power Connector section below.
- 5. Inspect all cables and connectors prior to installation. Do not use damaged cables or connectors or the camera may be damaged.
- 6. Connect data and power cables.
- 7. After connecting cables, apply power to the camera.
- 8. Check the diagnostic LED. See LED Status Indicator for an LED description.

**Note:** You must also set up the other components of your system, including light sources, camera mounts\*, host computers, optics, encoders, and so on.

\*Please see 4.3 High Temperature and Mounting for more information on camera mounting and heat dispertion.

This installation overview assumes you have not installed any system components yet.

## 2.2 Input/Output Connectors and LED

The camera uses:

- A diagnostic LED for monitoring the camera. See LED Status Indicator for details.
- ES-S0 model: SFF\_8470 / CX4 (with thumbscrews) for control, data and serial communication.
- One 2-pin Lemo connector for power. Refer to the Power Connector section below for details.

#### Figure 2: Piranha ES-SO Input and Output Connectors

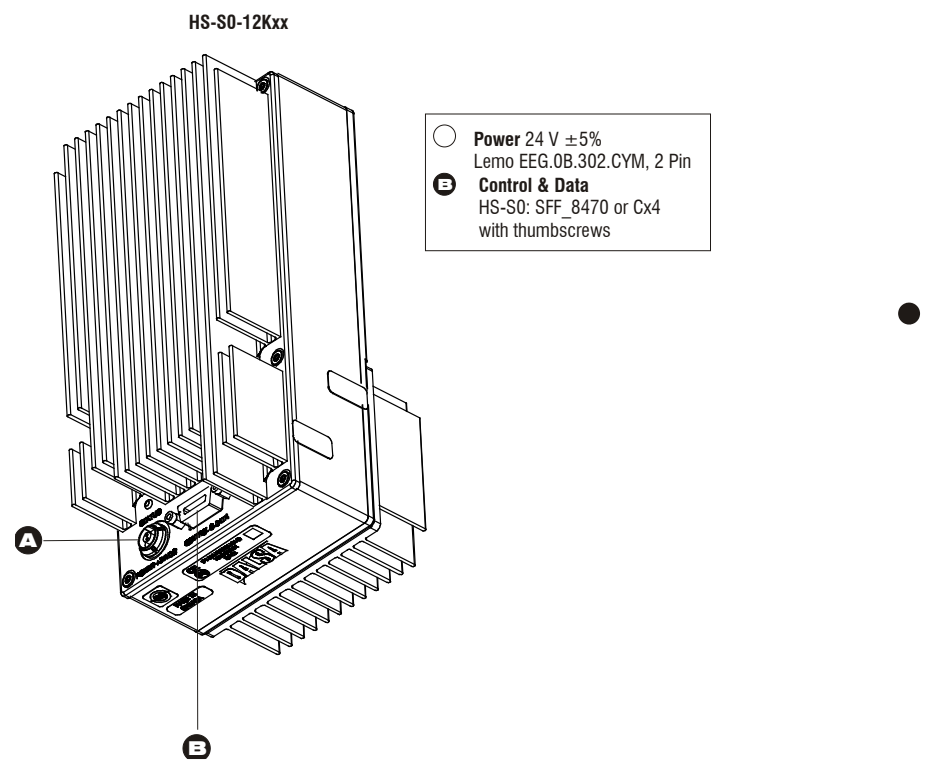

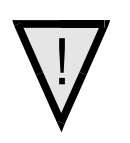

WARNING: It is extremely important that you supply the appropriate voltages to your camera. Incorrect voltages will damage the camera.

## **LED Status Indicator**

The camera is equipped with a red/green LED used to display the operational status of the camera. The table below summarizes the operating states of the camera and the corresponding LED states.

When more than one condition is active, the LED indicates the condition with the highest priority. Error and warning states are accompanied by corresponding messages further describing the current camera status.

### Table 3: ES-SO HSLink Diagnostic LED

| Color of Status LED  | meaning                                                      |
|----------------------|--------------------------------------------------------------|
| Green solid          | Camera is operational and functioning correctly.             |
| Green blinking, fast | FG only - LVAL present but not grabbing (20 second time out) |

| Color of Status LED                            | Meaning                                                      |
|------------------------------------------------|--------------------------------------------------------------|
| Green blinking, slow                           | Waiting for LVAL/Trigger                                     |
|                                                | Line Scan – 5 second timeout                                 |
|                                                | Area Scan- 20 second timeout                                 |
| Orange (red and<br>green on together)<br>solid | Running on FPGA/micro backup                                 |
| Orange blinking, slow                          | Loss of functionality                                        |
| Orange one pulse of 0.2 sec                    | Random Error with HSLINK                                     |
| Red blinking, fast                             | Fatal Error- Loss of FPGA code and or micro code             |
| Red blinking, medium                           | Fatal Error- Loss of other hardware which prevents operation |
| Red blinking, slow                             | Over temperature (HSLINK CMD channel still functional)       |
| Red / Green<br>alternating, fast               | Link Up, but idle not locked (held in Farend reset)          |
| Red / Green<br>alternating, medium             | Incompatilbe HSLINK configuration                            |
| Red / Green<br>alternating, slow               | Looking for Link                                             |

## **Power Connectors**

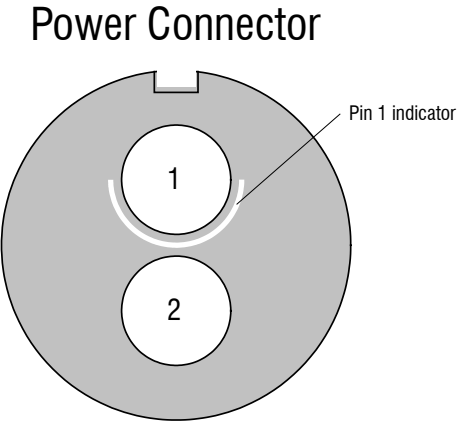

Rear View Plug

#### Table 4: Lemo 2-pin Circular Male—Power Connector

| Lemo EEG.0B.302.CYM, 2 Pin |                               |
|----------------------------|-------------------------------|
| Pin                        | Description                   |
| 1                          | Supply voltage, 24 ±10% Volts |
| 2                          | Ground                        |

The camera requires a single voltage input (24 V). The camera meets all performance specifications using standard switching power supplies, although well-regulated linear supplies provide optimum performance.

#### **Table 5: Power Mating Connectors**

```
FHG.0B.302.CYCD52 (right angle)
FGG.0B.302.CYCD52 (straight)
```

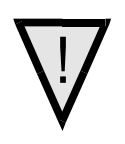

#### WARNING: When setting up the camera's power supplies follow these guidelines:

- Apply the appropriate, reliable voltages
- Protect the camera with a **slow-blow fuse** between power supply and camera (2x nominal current).
- Do not use the shield on a multi-conductor cable for ground.
- Keep leads as short as possible to reduce voltage drop.
- Use high-quality **linear** supplies to minimize noise.
- Use an isolated type power supply to prevent LVDS common mode range violation.
- A stable supply of power must be maintained during code upgrades. Camera will fail if power is lost or unstable while updating code. The user can not recover from this failure and the camera will have to be returned to Teledyne DALSA for repair.

Note: Camera performance specifications are not guaranteed if your power supply does not meet these requirements.

## **Data Connectors**

## **HSLink Pinout**

| SFF_8470 (or CX4) with thumbscrews |        |                        |                      |  |
|------------------------------------|--------|------------------------|----------------------|--|
| Signal                             | Camera | Frame Grabber<br>Input | Frame Grabber Signal |  |
| DataTx 2+                          | S16    | S1                     | DataRx 2+            |  |
| DataTx 2-                          | S15    | S2                     | DataRx 2-            |  |
| DataTx 1+                          | S14    | S3                     | DataRx 1+            |  |
| DataTx 1-                          | S13    | S4                     | DataRx 1-            |  |
| DataTx 0+                          | S12    | S5                     | DataRx 0+            |  |
| DataTx 0-                          | S11    | S6                     | DataRx 0-            |  |
| Cmd_T+                             | S10    | S7                     | Cmd R+               |  |
| Cmd_T-                             | S9     | S8                     | Cmd R-               |  |
| Cmd_R-                             | S8     | S9                     | Cmd_T-               |  |
| Cmd_R+                             | S7     | S10                    | Cmd_T+               |  |
| DataTx 5-                          | S6     | S11                    | DataRx 5-            |  |
| DataTx 5+                          | S5     | S12                    | DataRx 5+            |  |
| DataTx 4-                          | S4     | S13                    | DataRx 4-            |  |
| DataTx 4+                          | S3     | S14                    | DataRx 4+            |  |
| DataTx 3-                          | S2     | S15                    | DataRx 3-            |  |
| DataTx 3+                          | S1     | S16                    | DataRx 3+            |  |
| Signal<br>Ground                   | G1- G9 | G1- G9                 | Signal Ground        |  |
| Signal<br>Ground                   | H1-H2  | H1-H2                  | Signal Ground        |  |

## **Input Signals**

The camera accepts control inputs through the HSLink connector.

| 1 | - |
|---|---|
| 1 |   |

| Table 6: | Camera | Control | Configuration |
|----------|--------|---------|---------------|
|----------|--------|---------|---------------|

| Signal | Configuration |
|--------|---------------|
| CC1    | EXSYNC        |
| CC3    | Forward       |

The camera ships in internal sync, internal programmed integration (exposure mode 7) TDI Mode.

#### **EXSYNC (Triggers Frame Readout)**

Frame rate can be set internally using the serial interface. The external control signal EXSYNC is optional and enabled through the serial interface. This camera uses the **falling edge of EXSYNC** to trigger pixel readout. Section Exposure Mode and Line/Frame Rate for details on how to set frame times, exposure times, and camera modes.

#### **Direction Control**

You control the CCD shift direction through the serial interface. With the software command, **scd**, you determine whether the direction control is set via software control or via the control signal on CC3. Refer to section Setting the Camera's CCD Shift Direction for details.

## **Output Signals**

Note that LVAL and FVAL are embedded in data lanes. For additional information refer to the HSLink supplementary information below.

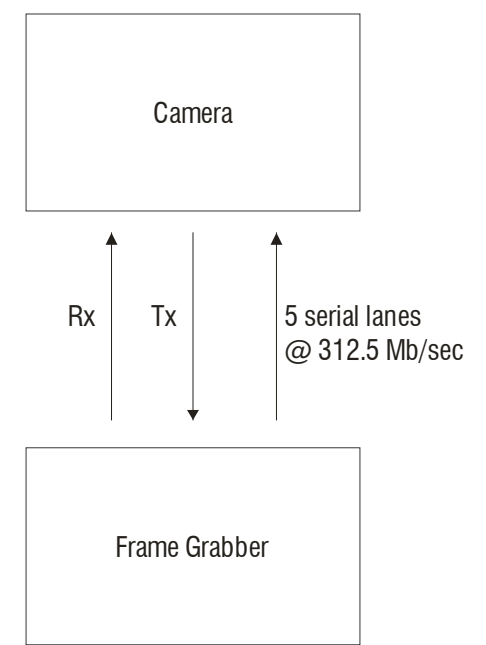

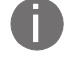

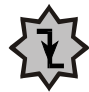

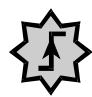

IMPORTANT: This camera's data should be sampled on the rising edge of STROBE.

### **Accessories**

We can supply HSLink and DC power cables. Contact us and use the following part numbers to order:

| Part No.         | Description                                      |
|------------------|--------------------------------------------------|
| AC-CA-00405-xx-R | HSLink data cable 5M with screw lock connectors  |
| AC-CA-00410-xx-R | HSLink data cable 10M with screw lock connectors |
| AC-CA-00415-xx-R | HSLink data cable 15M with screw lock connectors |
| AC-CA-00115-xx-R | DC power cable. Lemo 2-pin to open-ended cable.  |

HSLink cables are also available from a number of supplies, including:

www.componentsexpress.com www.gore.com

## **Frame Grabbers**

The ES-S0 model cameras (HSLink) are compatible with the Xcelera-HS PX8 framegrabber.

## HSLINK 12k and Frame Grabber Supplementary Information

Teledyne DALSA designed and pioneered the HSLink as a comprehensive camera-frame grabber communication standard targeted at machine vision industry use. The HSLink 12k and frame grabber product are based on the fundamental capabilities of this new interface.

We are working with industry partners to improve and to broaden the interface's appeal for the machine vision industry and as a result expect that the original specification will change and be improved. Our products delivered during this draft specification phase will be field upgradeable so that customers can gain the benefit from an industry approved interface. The table below summarizes the major functions supported with the alpha product.

| HSLINK Function                | Alpha<br>(Q4 09) | Comment                                                                                                    |
|--------------------------------|------------------|----------------------------------------------------------------------------------------------------|
| Cable Disconnect<br>Recovery   | No               | Alpha cameras will only properly lock to frame<br>grabber when the camera is turned on before or<br>after starting the data acquisition program. Turn<br>off the camera when exiting a program that uses<br>the Frame grabber. |
| Data Forwarding                | Yes              | Customer must identify the Master/Slave Frame<br>grabber during the system configuration step.<br>There is no Master/Slave communication channel<br>support.                                                                   |
| Communication Between<br>FG    | No               | This is the GMII command channel and will<br>enable auto enumeration of slaves and data<br>resend requests from the slaves.                                                                                                    |
| Video Data Resend              | No               | Master/Slave command channel used for error<br>communication from slave is not available at this<br>time. Can be field upgraded.                                                                                               |
| LED functions                  | No               |                                                                                                    |
| GeniCam                        | No               | Use the ASCII serial command set for the Alphas.                                                                                                    |
| Trigger/ Direction<br>Control  | Yes              |                                                                                                    |
| Area/Line Scan Mode            | Yes              |                                                                                                    |
| 12 bit mode                    | No               | Data will be packed on the Link. This will exceed the PCIx 8 Gen 1 bandwidth.                                                                                                    |
| Missed Trigger Flag            | No               |                                                                                                    |
| DATA CRC Error Flag            | Yes              | CRC error counters available                                                                                                    |
| Header Error Flag              | Yes              | Header error counter available                                                                                                    |
| 8b/10B Error counter           | Yes              | Enables BER calculation                                                                                                    |
| Test Patterns                  | Yes              | Good for system debug                                                                                                    |
| Data Lost Flag                 | No               | Indicates missing rows of information                                                                                                    |
| Camera Data buffer<br>overflow | No               |                                                                                                    |
| Idle Lock Lost                 | No               |                                                                                                    |
| Far end Reset                  | No               |                                                                                                    |
| Cmd Packet Failure             | No               |                                                                                                    |

Master/Slave HSLINK No reset

#### **Camera to Master Frame grabber Power On Discovery Notes**

The camera and frame grabber will correctly discover each other if either the camera or the frame grabber are turned on or off, regardless of order.

#### Master to Slave Power On Discovery Notes

Please Note: The communication channel between master and slave frame grabbers is not functional at this time and therefore must be configured manually, as shown below:

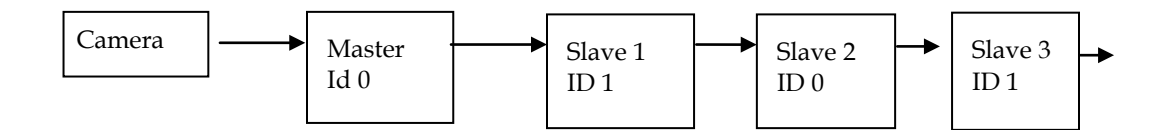

#### The power on sequence for the Alphas to guarantee function is

- 1. Camera/Master
- 2. Slave 1
- 3. Slave 2
- 4. Slave 3
- 5. Slave 4
- 6. Slave 5

The slave should only be turned on once an image is acquired by the preceding slave.

# 3

## **Software Interface: How** to Control the Camera

All Piranha ES-Sx camera features can be controlled through the serial interface. The camera can also be used without the serial interface after it has been set up correctly. Functions available include:

- Controlling basic camera functions such as gain and sync signal source
- Flat field correction •
- Mirroring and readout control
- Generating a test pattern for debugging

The serial interface uses a simple ASCII-based protocol and the PC does not require any custom software.

**Note:** This command set has changes from previous Teledyne DALSA cameras. Do not assume that the Piranha ES commands perform similarly to older cameras.

#### Serial Protocol Defaults

- 8 data bits .
- 1 stop bit
- No parity ٠
- No flow control
- 115,200 kbps baud rate
- Camera does not echo characters

#### **Command Format**

When entering commands, remember that:

- A carriage return <CR> ends each command. ٠
- A space or multiple space characters separate parameters. Tabs or commas are • invalid parameter separators.
- Upper and lowercase characters are accepted
- The backspace key is supported

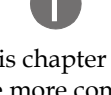

This chapter outlines the more commonly used commands. See A2 Commands for a list of all available commands.

 The camera will answer each command with either <CR><LF> OK > or <CR><LF> Error xx: Error Message > or Warning xx: Warning Message >. The > is used exclusively as the last character sent by the camera.

The following parameter conventions are used in the manual:

- *i* = integer value
- *f* = real number
- m = member of a set
- **s** = string
- *t* = tap id
- **x** = pixel column number
- y = pixel row number

#### Example: to return the current camera settings

gcp <CR>

### **Setting Baud Rate**

#### Note on ES-SO models and baud rate

The ES-S0 cameras employ an 115,200 fixed signal baud rate.

### **Setting Bit Depth**

Set the camera's bit depth using the set data width command. The command is in the form **sdw f**, where the f parameter is 8, 10, or 12 – corresponding to 8, 10, or 12-bit outputs, respectively. For example, to set an 8-bit output, use the command **sdw 8**.

Save the selected bit depth using the write user settings command (wus).

Note: For 8 and 10 bit depths, the number of lanes must be set to 5 in Sapera.

For 12 bit depth, the number of lanes must be set to 6 in Sapera.

### **Camera Help Screen**

For quick help, the camera can return all available commands and parameters through the serial interface.

There are two different help screens available. One lists all of the available commands to configure camera operation. The other help screen lists all of the commands available for retrieving camera parameters (these are called "get" commands).

To view the help screen listing all of the camera configuration commands, use the command:

Syntax:

#### To view a help screen listing all of the "get" commands, use the command:

h

| Syntax: | gh                                                                                                   |
|---------|----------------------------------------------------------------------------------------------------|
| Notes:  | For more information on the camera's "get" commands, refer to the Returning Camera Settings section. |

The camera configuration command help screen lists all commands available. Parameter ranges displayed are the extreme ranges available. Depending on the current camera operating conditions, you may not be able to obtain these values. If this occurs, values are clipped and the camera returns a warning message.

Some commands may not be available in your current operating mode. The help screen displays NA in this case.

## **3.1 First Power Up Camera Settings**

When the camera is powered up for the first time, it operates using the following factory settings:

- TDI mode
- Left to right pixel readout
- Forward CCD shift direction
- 64 integration stages
- ES-S0: 640 throughput
- Exposure mode 7
- 10 kHz line rate
- Factory gain 0 dB
- Factory calibrated FPN and PRNU coefficients.

Note regarding start-up times: This camera requires approximately 20 seconds to power up.

## **3.2 Sensor Output Format**

## **Selecting TDI or Area Mode Operation**

The Piranha ES-Sx cameras have the ability to operate in both TDI and Area Mode.

In Area Mode, the camera operates as an area array camera using a two dimensional array of pixels. Area Mode is useful for aligning the camera to your web direction or when you need a rectangular 2D image and the lighting supports a full frame imager.

In TDI Mode, the camera operates as a TDI enhanced sensitivity line scan camera and combines multiple exposures of an object into one high-resolution result.

The camera stores user settings for Area Mode and TDI Mode separately, allowing you to switch between Area and TDI mode without losing settings specific to each mode. See section 3.4 Saving and Restoring Settings for an explanation on how user settings are stored and retrieved.

In Area Mode use either a strobe or a low frame rate to avoid image smear. TDI operation requires good speed matching between your object and image.

## NOTE: Sensor cosmetic specifications for Area Mode of operation are neither tested nor guaranteed.

| Purpose:         | Selects the camera's operating mode. Area Mode is useful for aligning and focusing your camera.                                                |
|------------------|----------------------------------------------------------------------------------------------------|
| Syntax:          | tdi <i>i</i>                                                                                                    |
| Syntax Elements: | i                                                                                                    |
|                  | 0 Area mode                                                                                                    |
|                  | 1 TDI mode                                                                                                    |
| Notes:           | <ul> <li>Remember to save your user settings before changing mode.<br/>Sending the tdi command always restores your last saved user</li> </ul> |

settings for the mode of operation requested even if you are already operating in the requested mode. See section 3.4 Saving and Restoring Settings for an explanation on how user settings are stored and retrieved for each mode.
Flat field correction is not available in Area Mode

Example

## Setting the Camera's CCD Shift Direction

tdi 1

| Purpose:         | <ul><li>When in TDI Mode, selects the forward or reverse CCD shift direction or external direction control. This accommodates object direction change on a web and allows you to mount the camera "upside down".</li><li>In Area Mode, selects the vertical readout direction. This allows you to mirror the image vertically or mount the camera "upside down".</li></ul>                                                                                                    |
|------------------|----------------------------------------------------------------------------------------------------|
| Syntax:          | scd i                                                                                                    |
| Syntax Elements: | i                                                                                                    |
|                  | <ul> <li>Readout direction. Allowable values are:</li> <li>0 = Forward CCD shift direction.</li> <li>1 = Reverse CCD shift direction.</li> <li>2 = Externally controlled CCD shift direction via HSLink control CC3 (CC3 = 1 forward, CC3 = 0 revese).</li> <li>Note: ES-S0: Direction tied to bit 5 GPIO output of HSLink.</li> </ul>                                                                                                    |
| Notes:           | <ul> <li>The following user settings are stored separately for forward and reverse direction; background add, background subtract, system gain, and pixel coefficients. These settings are automatically loaded when you switch direction. All other settings are common to both directions.</li> <li>See the following figures for an illustration of CCD shift direction in relation to object movement.</li> <li>Note that some commands that require longer processing time like ccg_delay implementation of an external direction</li> </ul> |
|                  | change.                                                                                                    |
| Example          | scd 1                                                                                                    |

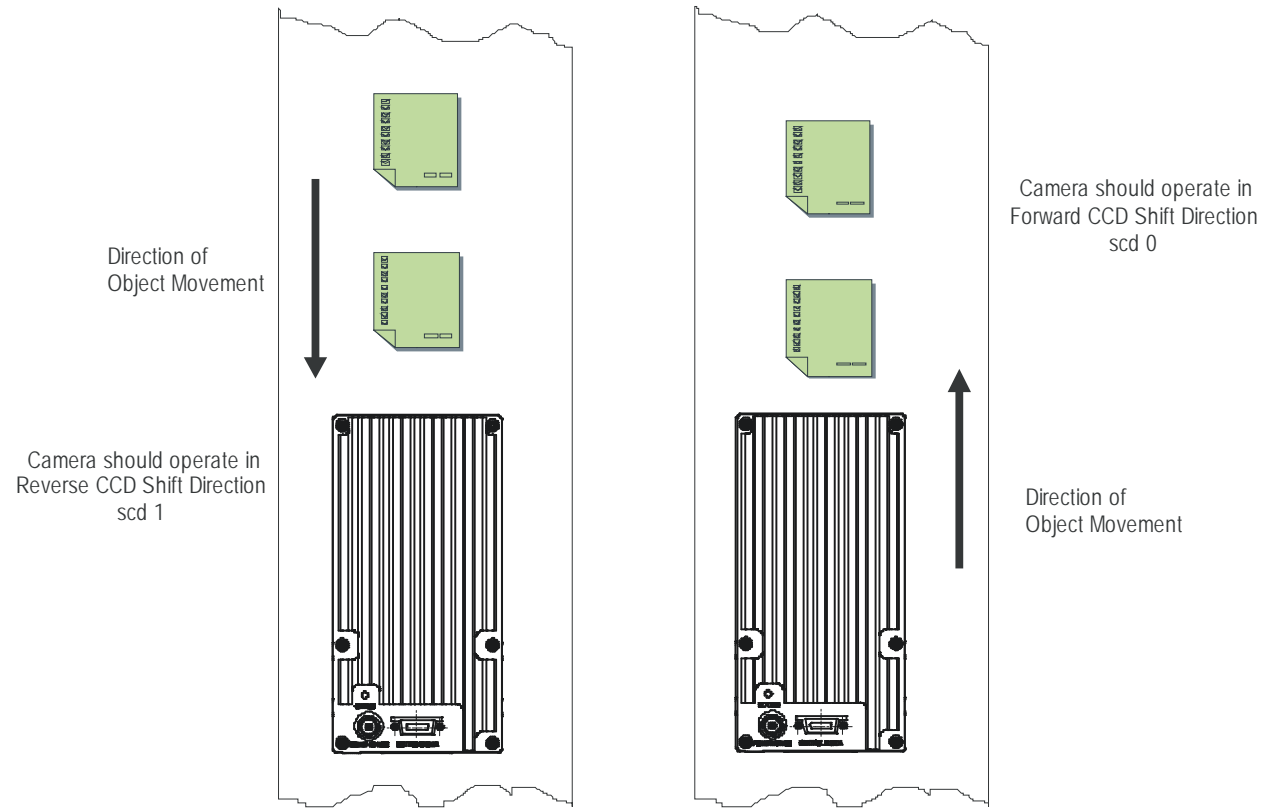

#### Figure 3: Object Movement and Camera Direction Example using an Inverting Lens

## **Exposure Mode and Line/Frame Rate**

## How to Set Exposure Mode and Line/Frame Rate

You have a choice of operating the camera in one of two exposure modes. Depending on your mode of operation, the camera's line/frame rate (synchronization) can be generated internally through the software command **ssf** or set externally with an EXSYNC signal (CC1). When operating in TDI Mode, it is important that the line rate used matches the web speed. Failure to match the web speed will result in smearing. Refer to the application note, "Line Scan/TDI Line Scan Calculation Worksheet" located on the Knowledge Center page of our website, for a further explanation on how to synchronize your web speed.

#### To select how you want the camera's line/frame rate to be generated:

- 1. You must first set the camera's exposure mode using the **sem** command. Refer to section Setting the Exposure Mode below for details.
- 2. Next, if using mode 7, use the command **ssf** to set the line/frame rate. Refer to section Setting Frame Rate for details.

| Purpose:          | Sets the camera's exposure mode allowing you to control your sync and line/frame rate generation.                                                                                                    |  |  |
|-------------------|----------------------------------------------------------------------------------------------------|--|--|
| Syntax:           | sem m                                                                                                    |  |  |
| Syntax Elements:  | m                                                                                                    |  |  |
|                   | Exposure mode to use. Factory setting is <b>7</b> .                                                                                                    |  |  |
| Notes:            | <ul> <li>Refer to Table 7: Piranha ES Exposure Modes for a quick list of available modes or to the following sections for a more detailed explanation including timing diagrams.</li> <li>To obtain the current value of the exposure mode, use the command gcp or get sem.</li> </ul> |  |  |
|                   | • When setting the camera to external signal modes, EXSYNC must be supplied.                                                                                                    |  |  |
|                   | • Refer to section Error! Reference source not found. for more information on how to operate your camera in TDI or Area Mode.                                                                                                    |  |  |
|                   | • Exposure Modes are saved separately for TDI Mode and Area Mode. Refer to section 3.4 Saving and Restoring Settings for more information on how to save camera settings.                                                                                                    |  |  |
| Related Commands: | ssf                                                                                                    |  |  |
| Example:          | sem 3                                                                                                    |  |  |

## Setting the Exposure Mode

## Table 7: Piranha ES Exposure Modes Programmable Fr

| Programmable Frame Rate Programmable Exposure Time |          |     |    |                                                            |
|----------------------------------------------------|----------|-----|----|------------------------------------------------------------|
| Mode                                               | SYNC     | ↓   | •  | Description                                                |
| 3                                                  | External | No  | No | Maximum exposure time with no charge reset.                |
| 7                                                  | Internal | Yes | No | Internal sync, maximum exposure time with no charge reset. |

#### **Exposure Modes in Detail**

Frame rate is set by the period of the external trigger pulses. EXSYNC pulses faster than the read out time are ignored. The falling edge of EXSYNC marks the start of readout.

Note: In TDI mode the frame period equals the line period.

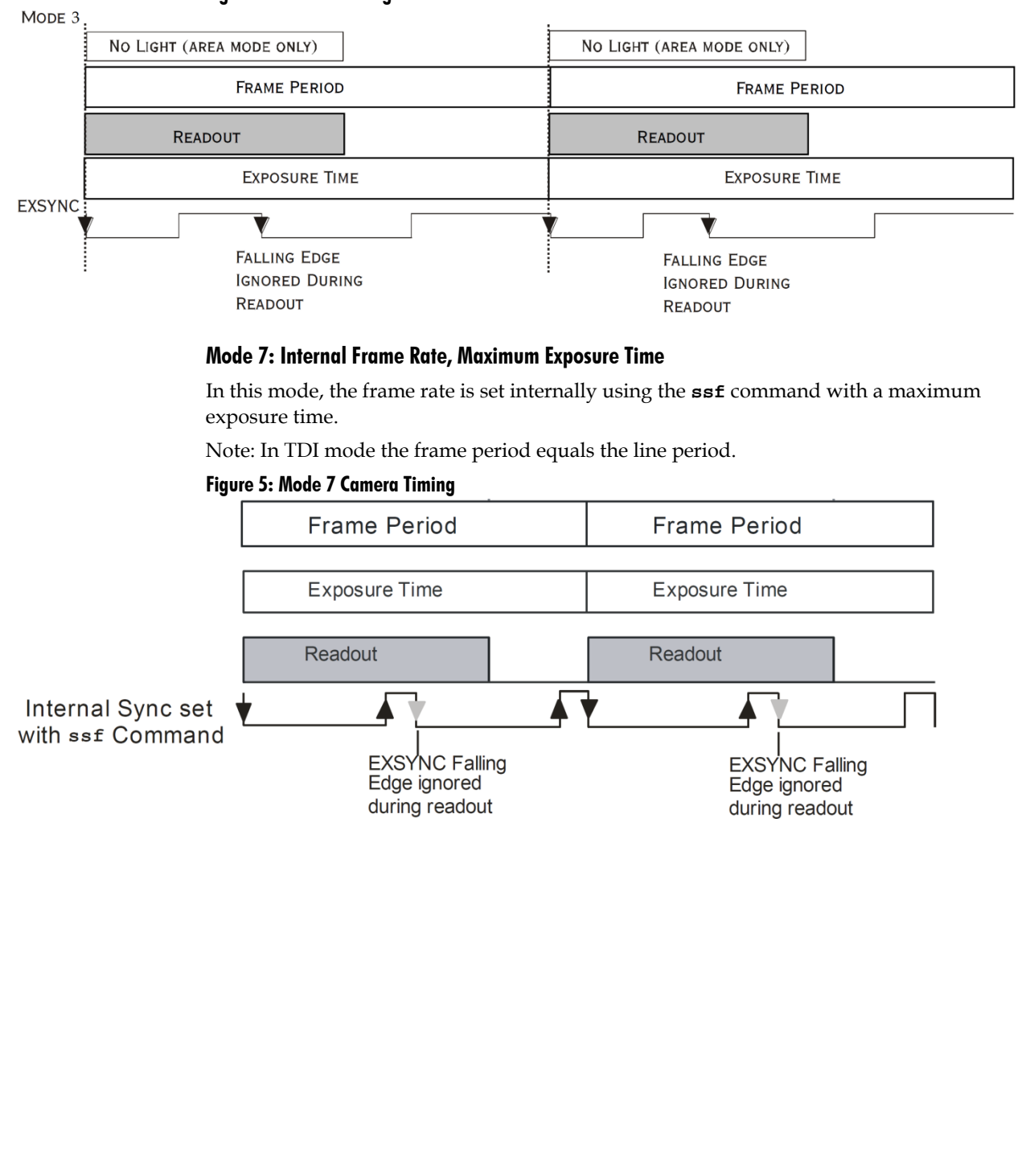

Figure 4: Mode 3 Timing

## Setting Frame Rate and Exposure Time

| Purpose:          | Sets the camera's frame rate in Hz. Camera must be operating in exposure mode 7.                                                                                                    |
|-------------------|----------------------------------------------------------------------------------------------------|
| Syntax:           | ssf f                                                                                                    |
| Syntax Elements:  | f                                                                                                    |
|                   | Set the frame rate to a value from:<br>TDI<br>ES-S0: 1to 90,822<br>Area<br>ES-S0: 1 to 350<br>Value rounded up/down as required. The maximum<br>line/frame rate is affected by throughput setting. |
| Notes:            | • If you enter an invalid frame rate frequency the value, the camera clips the frame rate to be within the current operating range and a warning message is returned.                              |
|                   | • If you enter a frame rate frequency out of the range displayed<br>on the help screen, an error message is returned and the frame<br>rate remains unchanged.                                      |
|                   | • To return the camera's frame rate, use the commad gcp or get ssf.                                                                                                    |
| Related Commands: | sem                                                                                                    |
| Example:          | ssf 10000                                                                                                    |

## **3.3 Data Processing**

## **Setting a Region of Interest**

| Purpose:         | Sets the pixel range used to collect the end-of-line statistics and sets the region of pixels used in the ccg, cpa, gl, gla, and ccf commands.                                                                                      |
|------------------|----------------------------------------------------------------------------------------------------|
|                  | In most applications, the field of view exceeds the required object<br>size and these extraneous areas should be ignored. It is<br>recommended that you set the region of interest a few pixels<br>inside the actual useable image. |
| Syntax:          | roi xl yl x2 y2                                                                                                    |
| Syntax Elements: | xl                                                                                                    |
|                  | Column start number. Must be less than or equal to the column end number in a range from <b>1</b> to (column resolution – 1).                                                                                                    |
|                  | уl                                                                                                    |
|                  | Row start number. Must be less than or equal to the row end number in a range from <b>1</b> to (row end number – 1) except in TDI Mode where <b>y1</b> must be <b>1</b> .                                                           |
|                  | x2                                                                                                    |

Column end number. Must be greater than or equal to the

y2Row end number. Must be greater than or equal to the row<br/>start number in a range from 2 to 64 except in TDI Mode<br/>where y2 must be 1.Related CommandsExample:roi 10 1 50 1 (TDI Mode)

## **Digital Signal Processing Chain**

### **Processing Chain Overview and Description**

The following diagram shows a simplified block diagram of the camera's digital processing chain.

The digital processing chain contains the digital gain, FPN correction, the PRNU correction, the background subtract, and the system gain and offset. All of these elements are user programmable.

#### Notes:

- FPN and PRNU correction is not available when operating the camera in Area Mode.
- The following user settings are stored separately for forward and reverse direction; digital gain, system gain, and background subtract. They are saved using the wus command. For details on changing camera shift direction, refer to the Setting the Camera's CCD Shift Direction section.
- FPN and PRNU coefficients are stored separately for forward and reverse direction. To save the current PRNU coefficients, use the command wpc. To save the current FPN coefficients, use the command wfc. Settings are saved for the current direction only.

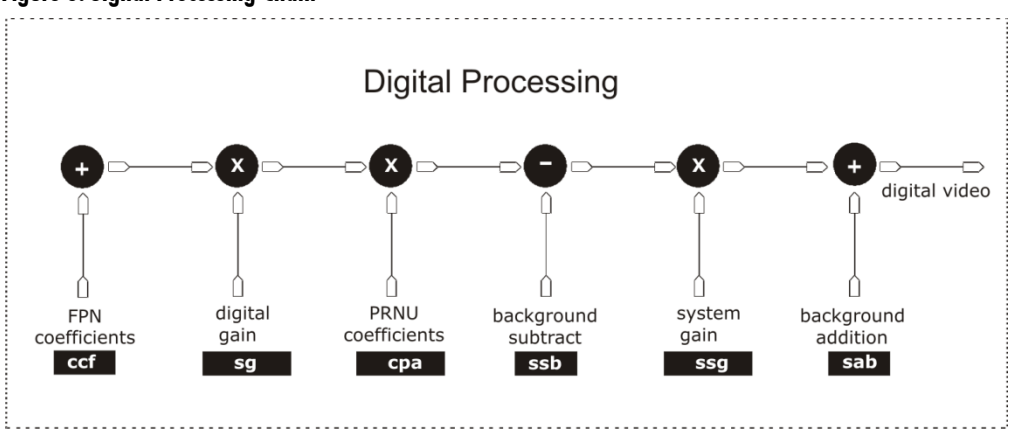

#### **Figure 6: Signal Processing Chain**

#### **Digital Processing**

To optimize camera performance, digital signal processing should be completed after any analog adjustments.

- 1. Fixed pattern noise (FPN) calibration (calculated using the **ccf** command) is used to subtract away individual pixel dark current.
- 2. Photo-Response Non-Uniformity (PRNU) coefficients are used to correct the difference in responsivity of individual pixels (i.e. given the same amount of light different pixels will charge up at different rates) and the change in light intensity across the image either because of the light source or due to optical aberrations (e.g. there many be more light in the center of the image). PRNU coefficients are multipliers and are defined to be of a value greater than or equal to 1. This ensures that all pixels will saturate together. When using PRNU correction, it is important that the A/D offset and Fixed Pattern Noise (FPN) or per pixel offsets are subtracted prior to the multiplication by the PRNU coefficient. The subtraction of these 2 components ensure that the video supplied to the PRNU multiplier is nominally zero and zero multiplied by anything is still zero resulting in no PRNU coefficient induced FPN. If the offset is not subtracted from the video then there will be artifacts in the video at low light caused by the multiplication of the offset value by the PRNU coefficients.
- 3. Background subtract (**ssb** command), system gain (**ssg** command), and background addition (**sab**) are used to increase image contrast after FPN and PRNU calibration. It is useful for systems that process 8-bit data but want to take advantage of the camera's 12-bit digital processing chain. For example, if you find that your image is consistently between 128 and 255 DN (8-bit), you can subtract off 128 (**ssb 2048**) and then multiply by 2 (**ssg 8192**) to get an output range from 0 to 255.

The following sections are organized as follows:

- 1. Setting the Gain.
- 2. Calibrating the Camera to Remove Non-Uniformity (Flat Field Correction) provides an overview of how to perform flat field calibration.
- 3. Digital Signal Processing provides a detailed description of all digital processing chain commands.

The algorithm calculates the gain of the 16<sup>th</sup> tap to set the tap mean to the user target. For adjacent tap 15, the mean of the last 16 pixels are gained to match the mean of the first 16 pixels of tap 16. This seam matching continues to tap 1.

For adjacent tap 17, the mean of the first 16 pixels are gained to match the mean of the last 16 pixels of tap 16. This seam matching continues to tap 30.

## Calibrating the Camera to Remove Non-Uniformity (Flat Field Correction)

#### **Flat Field Correction Overview**

This camera has the ability to calculate correction coefficients in order to remove nonuniformity in the image when operating in TDI Mode. This video correction operates on a pixel-by-pixel basis and implements a two point correction for each pixel. This correction can reduce or eliminate image distortion caused by the following factors:

- Fixed Pattern Noise (FPN)
- Photo Response Non Uniformity (PRNU)

Lens and light source non-uniformity Correction is implemented such that for each pixel:

#### V<sub>output</sub> = [(V<sub>input</sub> - dark offset- FPN ( pixel )) \* digital gain \* PRNU (pixel)]

| where | Voutput            | = | digital output pixel value                 |
|-------|--------------------|---|--------------------------------------------|
|       | V <sub>input</sub> | = | digital input pixel value from the CCD     |
|       | PRNU( pixel)       | = | PRNU correction coefficient for this pixel |
|       | FPN( pixel )       | = | FPN correction coefficient for this pixel  |

The algorithm is performed in two steps. The fixed offset (FPN) is determined first by performing a calculation without any light. This calibration determines exactly how much offset to subtract per pixel in order to obtain flat output when the CCD is not exposed.

The white light calibration is performed next to determine the multiplication factors required to bring each pixel to the required value (target) for flat, white output. Video output is set slightly above the brightest pixel (depending on offset subtracted).

#### **Flat Field Correction Restrictions**

It is important to do the FPN correction first. Results of the FPN correction are used in the PRNU procedure. We recommend that you repeat the correction when a temperature change greater than 10°C occurs or if you change the integration time.

PRNU correction requires a clean, white reference. The quality of this reference is important for proper calibration. White paper is often not sufficient because the grain in the white paper will distort the correction. White plastic or white ceramic will lead to better balancing.

For best results, ensure that:

- 1. 60 Hz ambient light flicker is sufficiently low not to affect camera performance and calibration results.
- 2. The brightest pixel should be slightly below the target output.
- 3. When 6.25% (or more) of pixels from a single row within the region of interest are clipped, flat field correction results may be inaccurate.

Note: If your illumination or white reference does not extend the full field of view of the camera, the camera will send a warning.

![](_page_29_Figure_1.jpeg)

#### **How to Perform Flat Field Correction**

- A. Repeat the above steps 3-5 for any CCD shift direction change. (ie, if the above was performed in FORWARD direction, repeat for REVERSE direction.
- B. Always ensure what User Set (ssn 1, ssn 2, ssn 3, ssn 4) you are in when performing calibration. When the wfc, wpc and wus commands are performed, this saves all FPN and PRNU coefficients and User settings into that set.
  - a. The last User Set (ssn) used in the camera will be the same set loaded into the camera during a power cycle.
  - b. You can view what User Set you are in via the GCP screen.
  - c. Set 0, "ssn 0" is the factory calibration set. It cannot be overwritten by the User.
- C. Remember that the cpa integer "I" is in 14 bit format. (To set an 8 bit value, multiply this by 64 to get the proper 14 bit value.) (For example if the camera is in 8 bit mode and you want a target value of 200DN, the "I" integer for CPA would be 200x64=12800. So, sending "cpa 2 12800" would give you a target value of 200DN.)
- D. The CPA command will automatically adjust all tap gain values. The new gains will be displayed in the GCP screen. (ie. If you selected a gain of 5, "sg 0 5" before performing the CPA 2 command, depending on the automatic gain adjustment, this value may now be different.)

## **Digital Signal Processing for Processing**

## **Calibrating Camera Gain**

| Purpose:         | The camera can determine appropriate gain values. This<br>command calculates the gain required to reach the output target<br>with a seam matching algorithm. |                                                                                                    |  |
|------------------|----------------------------------------------------------------------------------------------------|----------------------------------------------------------------------------------------------------|--|
| Syntax:          | ccg                                                                                                    | i                                                                                                    |  |
| Syntax Elements: | i                                                                                                    |                                                                                                    |  |
|                  | i                                                                                                    |                                                                                                    |  |
|                  |                                                                                                    | Calculation target value in a range from <b>4096</b> to <b>16064</b> DN (14 bit LSB).                                      |  |
| Notes:           | •                                                                                                    | This function requires constant light input while executing.                                                               |  |
|                  | •                                                                                                    | To use this command, the CCD shift direction ( <b>scd</b> ) should be set to forward ( <b>0</b> ) or reverse ( <b>1</b> ). |  |
|                  | •                                                                                                    | Perform gain algorithms before performing FPN and PRNU calibration.                                                        |  |
| Example:         | ccg                                                                                                    | 13056                                                                                                    |  |

#### **Updating the Gain Reference**

#### To update the gain reference:

| Purpose: | Sets the current gain setting to be the 0dB point. This is useful after tap gain matching to allow you to change the gain on all taps by the same amount. |
|----------|----------------------------------------------------------------------------------------------------|
| Syntax:  | ugr                                                                                                    |

#### **FPN Correction**

#### **Performing FPN Correction**

| Syntax:           | Performs FPN correction and eliminates FPN noise by subtracting<br>away individual pixel dark current. For a complete description on<br>how to use this command, see the Flat Field Correction Overview<br>on page 29.                                                                                                    |
|-------------------|----------------------------------------------------------------------------------------------------|
| Syntax:           | ccf                                                                                                    |
| Notes:            | <ul> <li>Before performing this command, stop all light from entering the camera. (Tip: cover lens with a lens cap.)</li> <li>Perform all analog and digital adjustments before performing FPN correction.</li> <li>Perform FPN correction before PRNU correction.</li> <li>Available in TDI Mode only.</li> <li>Save coefficients before changing directions, changing operating mode, or powering off.</li> </ul> |
| Related Commands: | сра                                                                                                    |
| Example:          | ccf                                                                                                    |

#### Setting a Pixel's FPN Coefficient

| Purpose:         | Sets an individual pixel's FPN coefficient.           |
|------------------|-------------------------------------------------------|
| Syntax           | sfc x i                                               |
| Syntax Elements: | x                                                     |
|                  | The pixel number from 1 to sensor pixel count.        |
|                  | i                                                     |
|                  | Coefficient value in a range from 0-511 (12-bit LSB). |
| Notes:           | • Available in TDI Mode only.                         |
| Example:         | sfc 10 50                                             |

#### **Returning FPN Coefficients**

| Purpose:         | Returns a pixel's FPN coefficient value in DN (12-bit LSB)        |
|------------------|-------------------------------------------------------------------|
| Syntax:          | gfc i                                                             |
| Syntax Elements: | i                                                                 |
|                  | The pixel number to read in a range from 1 to sensor pixel count. |
| Notes:           | • Available in TDI Mode only.                                     |
| Example:         | gfc 10                                                            |

#### **PRNU Correction**

#### Performing PRNU to a user entered value

| Purpose:                                                                                                    | Performs PRNU calibration to user entered value and eliminates the difference in responsivity between the most and the least sensitive pixel creating a uniform response to light. Using this command, you                                                                                                    |
|----------------------------------------------------------------------------------------------------|----------------------------------------------------------------------------------------------------|
| Note: CPA 5/6                                                                                                    | must provide a calibration target.                                                                                                    |
| <u>snoulu</u> de useu.                                                                                            | Executing these algorithms causes the <b>ssb</b> command to be set to 0 (no                                                                                                    |
| CPA 2/4 is<br>available in the<br>camera but may<br>cause your camera<br>to not meet<br>camera<br>specifications. | background subtraction), the <b>ssg</b> command to 0 (unity digital gain),<br>and the <b>sab</b> command to 0 (no background addition). The pixel<br>coefficients are disabled (epc 0 0) during the algorithm execution but<br>returned to the state they were prior to command execution.<br>Additionally when CPA 5/6 are used, the digital gains will be<br>automatically adjusted for optimal performance when calculating<br>pixel coefficients. It is expected that after using CPA 5/6 that your<br>gains will be set to a new value.                                               |
| Syntax:                                                                                                    | cpa i i                                                                                                    |
| Syntax Elements:                                                                                                  | i                                                                                                    |
|                                                                                                    | PRNU calibration algorithm to use                                                                                                    |
|                                                                                                    | <ul> <li>5 = Calculates the PRNU coefficients and Digital gains using the entered target value as shown below:</li> </ul>                                                                                                    |
|                                                                                                    | Target value (14 bits) in range from 4096 to 16220DN                                                                                                    |
|                                                                                                    | For example, if the camera is in 8 bit mode and the target is to be $200DN$ , use $(200x64) = 12800$ (14 bit equivalent) as target value.                                                                                                    |
|                                                                                                    | The calculation is performed for all sensor pixels but warnings<br>are only applied to pixels in the region of interest. This algorithm<br>is useful for achieving uniform output across multiple cameras.<br>It is important to note that the target value (set with the next<br>parameter) does not need to be equal of higher to the highest<br>pixel across all cameras. Since the cpa 5 function now controls<br>gain, negative gain values may also be set automatically. The<br>ideal result of CPA 5 is that the PRNU coefficients and the<br>camera gain are setup automatically. |
|                                                                                                    | <b>6</b> = Calculates the PRNU coefficient and the Digital gains in the same way as <b>cpa 5</b> with the exception that this command only calculates PRNU for pixels within the current Region of Interest (ROI).                                                                                                    |
|                                                                                                    | i                                                                                                    |
|                                                                                                    | Peak target value in a range from 4096 to 16220 DN.                                                                                                    |
| Notes:                                                                                                    | • Calibrate FPN before calibrating PRNU. If you are not performing FPN calibration then issue the <b>rpc</b> (reset pixel coefficients) command.                                                                                                    |
|                                                                                                    | • CPA 2 and CPA 4 functions are still available for use in the camera, but Teledyne DALSA does not recommend their use and will not guarantee any camera specifications. The improper use of CPA 2/4 may cause the camera to exceed its designed performance criteria.                                                                                                    |

• CPA 2/4 will only calculate a PRNU coefficient and will not

adjust gain.

Example:

cpa 5 13000

#### Setting a Pixel's PRNU Coefficient

| Purpose:         | Sets an individual pixel's PRNU coefficient. |
|------------------|----------------------------------------------|
| Syntax:          | spc i i                                      |
| Syntax Elements: | í                                            |

The pixel number from 1 to sensor pixel count.

i

Coefficient value in a range from 0 to 28671 where:

PRNU coefficient =1 + 
$$\frac{i}{4096}$$

### **Returning FPN and PRNU Coefficients**

| Purpose:         | Returns all the current pixel coefficients in the order FPN, PRNU, FPN, PRNU for the range specified by <b>x1</b> and <b>x2</b> . The camera also returns the pixel number with every fifth coefficient. |
|------------------|----------------------------------------------------------------------------------------------------|
| Syntax:          | dpc x1 x2                                                                                                    |
| Syntax Elements: | x1                                                                                                    |
|                  | Start pixel to display in a range from 1 to (sensor pixel count-1).                                                                                                    |
|                  | x2                                                                                                    |
|                  | End pixel to display in a range from <b>x1</b> +1 to sensor pixel count.                                                                                                    |
| Notes:           | • If <b>x2<x1< b=""> then <b>x2</b> is forced to be <b>x1</b>.</x1<></b>                                                                                                    |
| Example:         | dpc 10 20                                                                                                    |

### **Enabling and Disabling Pixel Coefficients**

| Purpose:         | Enab | les and disables FPN and PRNU coefficients. |
|------------------|------|---------------------------------------------|
| Syntax:          | epc  | i i                                         |
| Syntax Elements: | i    |                                             |
|                  |      | FPN coefficients.                           |
|                  |      | <b>0</b> = FPN coefficients disabled        |
|                  |      | 1 = FPN coefficients enabled                |
|                  | i    |                                             |
|                  |      | PRNU coefficients.                          |
|                  |      | <b>0</b> = PRNU coefficients disabled       |
|                  |      | 1 = PRNU coefficients enabled               |
| Example:         | epc  | 0 1                                         |

## Subtracting Background

| Purpose:                   | Use the background subtract command after performing flat field<br>correction if you want to improve your image in a low contrast<br>scene. You should try to make your darkest pixel in the scene<br>equal to zero. |
|----------------------------|----------------------------------------------------------------------------------------------------|
| Sytax                      | ssb i                                                                                                    |
| Syntax Elements:           | i                                                                                                    |
| Notes:<br>Related Commands | <ul> <li>Subtracted value in a range in DN from 0 to 4096 (14 bit LSB).</li> <li>See the following section for details on the ssg command.</li> </ul>                                                                |
| Example                    | ssb 500                                                                                                    |

## **Setting System Gain**

| Purpose:          | Improves signal output swing after a background subtract. When<br>subtracting a digital value from the digital video signal, using the<br>ssb command, the output can no longer reach its maximum. Use<br>this command to correct for this where:<br>ssg value = $\frac{\text{max output value}}{\text{max output value} - \text{ssb value}}$ |
|-------------------|----------------------------------------------------------------------------------------------------|
| Syntax:           | ssg i                                                                                                    |
| Syntax Elements:  | i                                                                                                    |
|                   | Gain setting. The gain ranges are 0 to 61439. The digital video values are multiplied by this value where:<br>System Gain= $1 + \frac{i}{4096}$                                                                                                    |
| Notes:            | • Use this command in conjunction with the <b>ssb</b> command (described above).                                                                                                    |
|                   | • Digital offset is set to zero after sending the <b>ccf</b> command                                                                                                    |
| Related Commands: | ssb, sab                                                                                                    |
| Example:          | ssg 4500                                                                                                    |

## **Adding Background**

| Purpose:                   | Use the background add command after performing flat field correction if you want to improve your image in a high contrast scene. Use this command to increase the true black above 0 DN. |
|----------------------------|----------------------------------------------------------------------------------------------------|
| Sytax                      | sab i                                                                                                    |
| Syntax Elements:           | i                                                                                                    |
| Notes:<br>Related Commands | <ul> <li>Add value in a range in DN from 0 to 4096 (14 bit LSB).</li> <li>See the following section for details on the ssg command.</li> <li>ssg, ssb</li> </ul>                          |
| Example                    | sab 500                                                                                                    |

## **3.4 Saving and Restoring Settings**

## **Saving and Restoring Factory and User Settings**

Figure 7: Saving and Restoring Overview

![](_page_35_Figure_4.jpeg)

#### **Factory Settings**

You can restore the original factory settings, including the factory calibrated pixel coefficient set, at any time using the command **rfs**.

#### **User Settings**

There are two main sets of user settings: Area Mode user settings and TDI Mode user settings. After issuing the user settings save command, **wus**, settings are saved depending on which mode the camera is operating in when the command is issued. Also, when operating in TDI Mode, digital gain and offset, and background subtract values are saved as distinct values for Forward and Reverse directions. In other words, you can program the camera to operate with a digital gain value of +5db in Forward direction and an digital gain value of +3db in Reverse direction. Forward and Reverse directions settings are saved simultaneously with the **wus** command. Note that when you switch directions, the settings saved for that direction are automatically loaded.

![](_page_35_Figure_9.jpeg)

Figure 8: How User Settings are Stored in the ES-Sx Cameras after issuing the wus Command

You can save or restore your user settings to non-volatile memory using the following commands.

• To save all current user settings to EEPROM for the current mode for both TDI shift directions, use the command **wus**. The camera will automatically restore the saved user settings when powered up.

WARNING: While settings are being written to nonvolatile memory, do not power down camera or camera memory may be corrupted.

• To restore the last saved user settings, including the last used pixel coefficient set, for the current mode, use the command **rus**.

#### **Current Session Settings**

These are the current operating settings of your camera. These settings are stored in the camera's volatile memory and will not be restored once you power down your camera. To save these settings for reuse at power up, use the command **wus**. Settings are saved for the current operating mode (TDI or Area) only.

## **Saving and Restoring PRNU and FPN Coefficients**

Note: Available in TDI Mode only. Pixel coefficient sets are saved separately for Forward and Reverse direction, depending on which direction the camera is operating in when the wpc or wfc command is issued. It is important that you save pixel coefficients before switching CCD shift direction or current coefficient values will be lost.

#### Figure 9: How Pixel Coefficients are saved in the ES-Sx Cameras after issuing the wpc or wfc Command

![](_page_36_Figure_11.jpeg)

#### Selecting the Set Number

| Purpose:         | When saving and loading camera settings, you have a choice of<br>saving up to four different sets and loading from five different<br>sets (four user and one factory). This command determines the set<br>number from where these values are loaded and saved. |
|------------------|----------------------------------------------------------------------------------------------------|
| Syntax:          | ssn                                                                                                    |
| Syntax Elements: | i                                                                                                    |
|                  | <b>0</b> = Factory set. Settings can only be loaded from this set.<br><b>1</b> $4$ = Hear sets. You can save, or load settings with these                                                                                                    |
|                  | <b>I</b> - <b>H</b> - User sets. Tou can save, or load settings with these                                                                                                    |

sets.

| Note:    | The camera powers up with the last set saved using this command. |
|----------|------------------------------------------------------------------|
| Example: | ssn 3                                                            |
| Related: | rus                                                              |

#### Saving the Current PRNU Coefficients

| Purpose: | Saves the current PRNU coefficients for the current direction for the current set. |  |  |
|----------|------------------------------------------------------------------------------------|--|--|
| Syntax:  | wpc                                                                                |  |  |
| Notes:   | • Available in TDI mode only.                                                      |  |  |

#### **Saving the Current FPN Coefficients**

| Purpose: | Saves the current FPN coefficients for the current direction for the current set. |  |  |
|----------|-----------------------------------------------------------------------------------|--|--|
| Syntax:  | wfc                                                                               |  |  |
| Notes:   | • Available in TDI mode only.                                                     |  |  |

#### Loading a Saved Set of Coefficients

| Purpose: | Loads a saved set of pixel coefficients for the current direction. A factory calibrated set of coefficients is available. |  |  |
|----------|----------------------------------------------------------------------------------------------------|--|--|
| Syntax:  | lpc                                                                                                    |  |  |
| Notes:   | • Available in TDI mode only.                                                                                             |  |  |

#### **Resetting the Current Pixel Coefficients**

| Purpose: | Resets the current pixel coefficients to zero. This command does not reset saved coefficients. |
|----------|------------------------------------------------------------------------------------------------|
| Syntax:  | rpc                                                                                            |
| Notes:   | The digital offset is not reset.                                                               |

## **Rebooting the Camera**

The command **rc** reboots the camera. The camera starts up with the last saved settings and the baud rate used before reboot. Previously saved pixel coefficients are also restored.

## **3.5 Diagnostics**

## **Generating a Test Pattern**

| Purpose:                | Generates a test pattern to aid in system debugging. The test<br>patterns are useful for verifying proper timing and connections<br>between the camera and the frame grabber. |  |  |
|-------------------------|----------------------------------------------------------------------------------------------------|--|--|
| Syntax:                 | svm i                                                                                                    |  |  |
| Syntax Elements:        | i                                                                                                    |  |  |
|                         | 0 Video.                                                                                                    |  |  |
|                         | <b>1</b> DCi = Integer $((i - 1) / 400) * 8) + 8$                                                                                                    |  |  |
|                         | Where i = 1 to 12000                                                                                                    |  |  |
|                         | 2 HORi = Modulus (DCi + Modulus (Modulus ((i - 1), 1600), 256), 256)                                                                                                    |  |  |
|                         | Where $i = 1$ to 12000                                                                                                    |  |  |
|                         | <b>3</b> VERi = Row – 1                                                                                                    |  |  |
|                         | Where i = 1 to 12000                                                                                                    |  |  |
|                         | 4 DIAGi = Modulus ((HORi + VERi), 256)                                                                                                    |  |  |
|                         | Where i = 1 to 12000                                                                                                    |  |  |
| Notes:                  | •                                                                                                    |  |  |
| Example:                | svm 2 horizontal ramp line profile                                                                                                    |  |  |
| Figure 10. Test Pattern |                                                                                                    |  |  |

![](_page_38_Figure_4.jpeg)

Figure 10: Test Pattern

## **Returning Video Information**

The camera's microcontroller has the ability to read video data when operating the camera in TDI Mode. This functionality can be used to verify camera operation and to perform basic testing without having to connect the camera to a frame grabber. This information is also used for collecting line statistics for calibrating the camera.

## **Returning a Single Line of Video**

| Purpose:         | Returns a complete line of video (without pixel coefficients or test<br>pattern) displaying one pixel value after another. It also displays<br>the minimum, maximum, and mean value of the line sampled<br>within the region of interest (the region of interest command is<br>explained in section Setting a Region of Interest).<br>Use the gl command, or the following gla command, to ensure<br>the proper video input range into the processing chain before<br>executing any pixel calibration commands. |  |  |
|------------------|----------------------------------------------------------------------------------------------------|--|--|
| Syntax:          | gl x1 x2                                                                                                    |  |  |
| Syntax Elements: | x1                                                                                                    |  |  |
|                  | Column start number. Must be less than the column end number in a range from <b>1</b> to ( <b>column resolution - 1</b> ).                                                                                                    |  |  |
|                  | x2                                                                                                    |  |  |
|                  | Column end number. Must be greater than the column start number in a range from <b>2</b> to sensor resolution.                                                                                                    |  |  |
| Notes:           | • If $x2 \le x1$ then $x2$ is forced to be $x1$ .                                                                                                    |  |  |
|                  | • Digital offset, background subtract, and digital system gain are applied to the data. FPN and PRNU coefficients are not included in the data.                                                                                                    |  |  |
|                  | • Values returned are in 12 bit DN.                                                                                                    |  |  |
|                  | Available in TDI Mode only.                                                                                                    |  |  |
| Related Commands | roi                                                                                                    |  |  |
| Example:         | gl 10 20                                                                                                    |  |  |

## **Returning Averaged Lines of Video**

#### Setting the Number of Lines to Sample

| Purpose:          | Sets the number of lines to sample when using the <b>gla</b> command or for pixel coefficient calculations. |  |  |
|-------------------|----------------------------------------------------------------------------------------------------|--|--|
| Syntax:           | css i                                                                                                    |  |  |
| Syntax Elements:  | i                                                                                                    |  |  |
|                   | Number of lines to sample. Allowable values are <b>1024</b> , <b>2048, or 4096</b> .                        |  |  |
| Notes:            | • To return the current setting, use the gcp command.                                                       |  |  |
| Related Commands: |                                                                                                    |  |  |
| Example:          | css 1024                                                                                                    |  |  |

| Purpose:          | Returns the average for multiple lines of video data (without pixel coefficients or test pattern). The number of lines to sample is set and adjusted by the <b>css</b> command. The camera displays the Min., Max., and Mean statistics for the pixels in the region of interest (the region of interest command is explained in section Setting a Region of Interest). |  |  |  |
|-------------------|----------------------------------------------------------------------------------------------------|--|--|--|
| Syntax:           | gla x1 x2                                                                                                    |  |  |  |
| Syntax Elements:  | x1                                                                                                    |  |  |  |
|                   | Column start number. Must be less than the column end number in a range from 1 to (column resolution - 1).                                                                                                    |  |  |  |
|                   | Column end number. Must be greater than the column start number in a range from <b>2</b> to column resolution.                                                                                                    |  |  |  |
| Notes:            | • If $x_2 \le x_1$ then $x_2$ is forced to be $x_1$ .                                                                                                    |  |  |  |
|                   | • Digital offset, background subtract, and digital system gain are applied to the data. FPN and PRNU coefficients are not included in the data.                                                                                                    |  |  |  |
|                   | • Values returned are in 12 bit DN.                                                                                                    |  |  |  |
|                   | Available in TDI Mode only.                                                                                                    |  |  |  |
| Related Commands: | css, roi                                                                                                    |  |  |  |
| Example:          | gla 10 20                                                                                                    |  |  |  |

#### **Returning the Average of Multiple Lines of Video**

### **Temperature Measurement**

The internal temperature of the camera can be determined by using the **vt** command. This command will return the internal chip temperature in degrees Celsius. For proper operation, this value should not exceed 75 °C.

**Note:** If the camera's internal temperature reaches 75 °C, the camera **will shutdown and the LED will flash red**. If this occurs, the camera **must be rebooted** using the command, **rc** or can be powered down manually. You will have to correct the temperature problem or the camera will shutdown again.

**IMPORTANT!** Refer to the camera mounting instructions below for more information on managing the camera temperature.

## Voltage Measurement

The command **vv** displays the camera's input voltage. Note that the voltage measurement feature of the camera provides only approximate results (typically within 10%). The measurement should not be used to set the applied voltage to the camera but only used as a test to isolate gross problems with the supply voltage.

## **Camera Frequency Measurement**

| Purpose:         | Returns the frequency for the requested control signal            |  |  |
|------------------|-------------------------------------------------------------------|--|--|
| Syntax:          | gsf i                                                             |  |  |
| Syntax Elements: | í                                                                 |  |  |
|                  | Control signal to measure:<br>1: CC1 (EXSYNC)<br>2: CC2 (Forward) |  |  |
| Example:         | gsf 1                                                             |  |  |

## **Returning Camera Settings**

## **Returning All Camera Settings with the Camera Parameter Screen**

The camera parameter (GCP) screen returns all of the camera's current settings.

To read all current camera settings, use the command:

Syntax: gcp

### **Returning Camera Settings with Get Commands**

You can also return individual camera settings by inserting a "get" in front of the command that you want to query. If the command has a tap or pixel number parameter, you must also insert the tap number or pixel number that you want to query. Refer to the command section later in this manual for a list of available commands. To view a help screen listing the following get commands, use the command gh.

43

## **Optical and Mechanical**

![](_page_42_Figure_3.jpeg)

## 4.1 Lens Mounts

Model Number ES-S0 M72x0.75 thread.

**Lens Mount Options** 

## **4.2 Optical Interface**

## Illumination

The amount and wavelengths of light required to capture useful images depend on the particular application. Factors include the nature, speed, and spectral characteristics of objects being imaged, exposure times, light source characteristics, environmental and acquisition system specifics, and more. The Knowledge Center on our Web site, provides an introduction to this potentially complicated issue. See "Radiometry and Photo Responsivity" and "Sensitivities in Photometric Units" in the CCD Technology Primer found under the Application Support link.

It is often more important to consider exposure than illumination. The total amount of energy (which is related to the total number of photons reaching the sensor) is more important than the rate at which it arrives. For example,  $5\mu$ /cm<sup>2</sup> can be achieved by exposing 5mW/cm<sup>2</sup> for 1ms just the same as exposing an intensity of 5W/cm<sup>2</sup> for 1µs.

## Light Sources

Keep these guidelines in mind when setting up your light source:

- LED light sources are relatively inexpensive, provide a uniform field, and longer life span compared to other light sources. However, they also require a camera with enhanced sensitivity, such as the ES-Sx camera.
- Halogen light sources generally provide very little blue relative to infrared light (IR).
- Fiber-optic light distribution systems generally transmit very little blue relative to IR.
- Some light sources age; over their life span they produce less light. This aging may not be uniform -a light source may produce progressively less light in some areas of the spectrum but not others.

### **Filters**

CCD cameras are extremely responsive to infrared (IR) wavelengths of light. To prevent infrared from distorting the images you scan, use a "hot mirror" or IR cutoff filter that transmits visible wavelengths but does not transmit wavelengths over 750nm. Examples are the Schneider Optics<sup>™</sup> B+W 489, which includes a mounting ring, the CORION<sup>™</sup> LS-750, which does not include a mounting ring, and the CORION™ HR-750 series hot mirror.

## Lens Modeling

Any lens surrounded by air can be modeled for camera purposes using three primary points: the first and second principal points and the second focal point. The primary points for a lens should be available from the lens data sheet or from the lens manufacturer. Primed quantities denote characteristics of the image side of the lens. That is, *h* is the object height and *h* ' is the image height.

The *focal point* is the point at which the image of an infinitely distant object is brought to focus. The *effective focal length* (*f*) is the distance from the second principal point to the second focal point. The *back focal length* (*BFL*) is the distance from the image side of the lens surface to the second focal point. The *object distance* (*OD*) is the distance from the first principal point to the object.

#### Figure 11: Primary Points in a Lens System

![](_page_44_Figure_3.jpeg)

## **4.3 High Temperature and Mounting**

![](_page_44_Picture_5.jpeg)

**Warning!** Depending on the mounting design and the operating conditions the camera body could become hot. You must take precautions to ensure your safety and avoid touching the camera directly during operation.

## **Mounting Instructions and Recommendations**

Proper camera mounting ensures that the heat generated by the camera dissipates properly and that the camera maintains a safe temperature.

- 1. The camera should be bolted tightly to a mounting plate made of thermally conductive material (e.g. Aluminum).
- 2. Keep contact area between the camera's front surface and the mounting plate surface as large as possible. Do not use "stand-off" style mounting.
- 3. Design the camera mounting plate so that there is enough surface area to dissipate heat. An example of a properly mounted camera is illustrated on the following page.
- 4. Forced air flow to the fins is the most effective way to cool the camera. If forced air flow is not available, then leave enough space around the fins so that heat can easily dissipate into the air by natural convection.
- 5. The mount setup plus the airflow must dissipate 40 Watts or more of heat.
- 6. Proper thermal mounting of the camera should result in an internal camera temperature < 65 °C (verify using command vt) and a front plate temperature < 50 °C.

Note: To avoid internal damage the camera automatically shuts down when the internal temperature reaches 75  $^{\rm o}C.$ 

#### The recommendations assume the following conditions:

- The camera mounting plate has at least 5,047 mm sq. contact surface (equal to the full camera mounting surface, as shown) and approximately 3,000 mm sq. of natural convection surface.
- No impediments to the natural convection space around the surface of the mounting plate and the surface of the camera.
- An environment temperature of approximately 25 °C.
- Good contact between the mounting plate and the camera surface.

![](_page_45_Figure_1.jpeg)

# 6

## Troubleshooting

## **6.1 Common Solutions**

The information in this chapter can help you solve problems that may occur during the setup of your camera. Remember that the camera is part of the entire acquisition system. You may have to troubleshoot any or all of the following:

power supplies

cabling

optics

encoder

host computer

- frame grabber hardware & software
  - light sources
- operating environment

Your steps in dealing with a technical problem should be:

- 1. Try the general and specific solutions listed in sections 6.1, 6.2 and 6.3.0.
- 2. If these solutions do not resolve your problem, contact support@teledynedalsa.com for product support.

## LED

When the camera is first powered up, the LED will glow on the back of the camera. Refer to section LED Status Indicator for information on the LED.

## Connections

The first step in troubleshooting is to verify that your camera has all the correct connections.

## **Power Supply Voltages**

Check for the presence of all voltages at the camera power connector. Verify that all grounds are connected. Issue the command, **vv**, to confirm correct voltages.

## **EXSYNC**

When the camera is received from the factory, it defaults (no external input required) to exposure mode 7 (TBDkHz frame rate, internal Sync to trigger readout, and TDI Mode). After a user has saved settings, the camera powers up with the saved settings.

## **Data Clocking/Output Signals**

To validate cable integrity, have the camera send out a test pattern and verify it is being properly received. Refer to section Generating a Test Pattern for further information.

## 6.2 Troubleshooting Using the Serial Interface

The following commands can aid in debugging. (The complete command protocol is described in Appendix B and C.)

## Communications

To quickly verify serial communications send the help command. The **h** command returns the online help menu. If further problems persist, review Appendix C for more information on communications.

## **Verify Parameters**

To verify the camera parameters, send the gcp command.

## **Verify Factory Calibrated Settings**

To restore the camera's factory settings and disable the FPN and PRNU coefficients, send the **rfs** command.

After executing this command send the gcp command to verify the factory settings.

## **Verify Timing and Digital Video Path**

Use the test pattern feature to verify the proper timing and connections between the camera and the frame grabber and verify the proper output along the digital processing chain. See below.

## **Generating Test Patterns**

The camera can generate test patterns to aid in system debugging. Use the command svm 1 (or up to svm 4) to activate a test pattern. A description of available test patterns is in section 3.5 Diagnostics. Use the test pattern to verify the proper timing and connections between the camera and the frame grabber.

## **Verify Voltage**

To check the camera's input voltage, use the **vv** command. If it is within the proper range, the camera returns OK> and the voltage value. Otherwise the camera returns an error message.

## **Verify Temperature**

To check the internal temperature of the camera, use the  $\mathbf{vt}$  command. For proper operation, this value should not exceed 75°C.

**Note:** If the camera reaches 75°C, the camera **will shutdown and the LED will flash red**. If this occurs, the camera **must be rebooted** using the command, **rc** or can be powered down manually. You will have to correct the temperature problem or the camera will

Error 09: The camera's temperature exceeds the specified operating range>

## **Verify Pixel Coefficients**

Use the **dpc** command to display the pixel coefficients in the order FPN, PRNU, FPN, PRNU... The camera also returns the pixel number for each fifth pixel.

## **6.3 Specific Solutions**

## No Output or Erratic Behavior

If your camera provides no output or behaves erratically, it may be picking up random noise from long cables acting as antennae. Do not attach wires to unused pins. Verify that the camera is not receiving spurious inputs (e.g. EXSYNC if camera is in exposure mode that requires external signals). Unused signals in the cable should be termintated in  $100\Omega$ .

## Line Dropout, Bright Lines, or Incorrect Frame Rate

Verify that the frequency of the internal sync is set correctly, or when the camera is set to external sync that the EXSYNC signal supplied to the camera does not exceed the camera's useable frame rate under the current operating conditions.

## **Noisy Output**

Check your power supply voltage outputs for noise. Noise present on these lines can result in poor video quality.

## **Dark Patches**

If dark patches appear in your output the optics path may have become contaminated. Clean your lenses and sensor windows with extreme care.

- 1. Take standard ESD precautions.
- 2. Wear latex gloves or finger cots
- 3. Blow off dust using a filtered blow bottle or dry, filtered compressed air.
- 4. Fold a piece of optical lens cleaning tissue (approx. 3" x 5") to make a square pad that is approximately one finger-width
- 5. Moisten the pad on one edge with 2-3 drops of clean solvent either alcohol or acetone. Do not saturate the entire pad with solvent.

## **Appendix A**

## Error Handling and Command List

## **A1 Error Handling**

The following table lists warning and error messages and provides a description and possible cause. Warning messages are returned when the camera cannot meet the full value of the request; error messages are returned when the camera is unable to complete the request.

#### Table 8: Warning and Error Messages

| Warning Messages                                                     |                                                                                                    |
|----------------------------------------------------------------------|----------------------------------------------------------------------------------------------------|
| Camera Response                                                      | Comment                                                                                                    |
| OK>                                                                  | Camera executed command                                                                                                    |
| Warning 01: Outside of specification>                                | Parameter accepted was outside of specified<br>operating range (e.g. gain greater than ±10 dB of<br>factory setting, or SSF below specification).                                                                       |
| Warning 02: Clipped to min>                                          | Parameter was clipped to the current operating range. Use GCP or GET to see value used.                                                                                                    |
| Warning 03: Clipped to max>                                          | Parameter was clipped to the current operating range. Use GCP or GET to see value used.                                                                                                    |
| Warning 04: Related parameters<br>adjusted>                          | Internal operating condition is adjusted to<br>accommodate the entered command. E.g.<br>requesting exposure time longer than line time<br>automatically adjusts the line time to meet the<br>exposure time requirement. |
| Warning 07: Coefficient may be inaccurate A/D clipping has occurred> | In the region of interest (ROI) greater than 6.251% single or 1% of averaged pixel values were zero or saturated.                                                                                                    |
| Warning 08: Greater than 1% of coefficients have been clipped        | Greater than 1% of FPN or PRNU coefficients have<br>been calculated to be greater than the maximum<br>allowable and so were clipped.                                                                                    |
| Warning 09: Internal line rate inconsistent with read out time>      | Changing this parameter has changed read out time and that is greater than the <i>internal</i> SYNC                                                                                                    |

| Error Messages                                                                  |                                                                                                    |  |  |
|---------------------------------------------------------------------------------|----------------------------------------------------------------------------------------------------|--|--|
| Camera Response                                                                 | Comment                                                                                                    |  |  |
| Error 01: Internal error xx>                                                    | Where xx is a code list below.<br>Only output during power up.<br>Customer should contact Teledyne DALSA customer<br>support.                                                     |  |  |
| Error 02: Unrecognized command>                                                 | Command is not valid.                                                                                                    |  |  |
| Error 03: Incorrect number of parameters>                                       | Too many or too few parameters.                                                                                                    |  |  |
| Error 04: Incorrect parameter value>                                            | This response returned for                                                                                                    |  |  |
|                                                                                 | <ul> <li>Alpha received for numeric or visa versa</li> </ul>                                                                                                    |  |  |
|                                                                                 | <ul> <li>Float where integer expected</li> </ul>                                                                                                    |  |  |
|                                                                                 | <ul> <li>Not an element of the set of possible values.</li> <li>E.g., Baud Rate</li> </ul>                                                                                        |  |  |
|                                                                                 | <ul> <li>Outside the range limit</li> </ul>                                                                                                    |  |  |
| Error 05: Command unavailable in this mode>                                     | E.g. SSF when in SEM 3                                                                                                    |  |  |
| Error 06: Timeout>                                                              | Command not completed in time. E.g. CCF in SEM 3 when no external EXSYNC is present.                                                                                              |  |  |
| Error 07: Camera settings not saved>                                            | Indicates that user settings have been corrupted by<br>turning off the power while executing the WUS<br>command. Must build up new settings from factory<br>and re-save with WUS. |  |  |
| Error 08: Unable to calibrate - tap<br>outside ROI>                             | Cannot calibrate a tap that is not part of the end of line statistics.                                                                                                    |  |  |
| Error 09: The camera's temperature<br>exceeds the specified operating<br>range> | Indicates that the camera has shut itself down to<br>prevent damage from further overheating. (flashing<br>red)                                                                   |  |  |
|                                                                                 | Shuts down at internal temperature of 75°C and will not restart until below 65°C (equivalent to 50°C at front plate).                                                             |  |  |
| Error 10: FPGA Flash Program Failed                                             | FCS failed either because of communication error or a bad file was sent.                                                                                                    |  |  |

## **A2 Commands: Quick Reference**

Parameters:

- t = tap id
- i = integer value
- £ = float
- $\mathbf{m} =$ member of a set
- $\mathbf{s}$  = string
- $oldsymbol{x}={\sf pixel}\ {\sf column}\ {\sf number}$
- $\mathbf{y} = \mathsf{pixel} \mathsf{ row} \mathsf{ number}$

As a quick reference, the following table lists all of the camera configuration commands available to the camera user. For detailed information on using these commands, refer to Chapter 3. Note: This table does not list "get" commands. Refer to section Returning Camera Settings for a list of these commands.

#### Table 9: Command Quick Reference

| Mnemonic                    | Syntax | Parameters | Description                                                                                                    |
|-----------------------------|--------|------------|----------------------------------------------------------------------------------------------------|
| correction calibrate fpn    | ccf    |            | Performs FPN calibration and<br>eliminates FPN noise by subtracting<br>away individual pixel dark current.<br>Refer to Digital Signal Processing and<br>Processing Chain Overview and<br>Description for details.         |
| calculate camera gain       | ccg    | i          | <ul> <li>Calculates the camera gain according to the selected algorithm.</li> <li>i = Calibration target value in a range from:</li> <li>4096 to 16064 DN (14 bit LSB).</li> </ul>                                        |
| calculate PRNU<br>algorithm | сра    | i i        | Performs PRNU calibration according<br>to the selected algorithm.<br>The first parameter is the algorithm                                                                                                    |
|                             |        |            | where <b>i</b> is:<br><b>2</b> = Calculates the PRNU coefficients<br>using the entered target value as shown<br>below:<br>$\frac{PRNU Coefficient_{i}}{PRNU Coefficient_{i}} = \frac{Target}{(AVG Pixel Value.) - FPN}$   |
|                             |        |            | The calculation is performed for all<br>sensor pixels but warnings are only<br>applied to pixels in the region of<br>interest. This algorithm is useful for<br>achieving uniform output across<br>multiple cameras.       |
|                             |        |            | <b>4</b> = This algorithm is the same as 2 with the exception that it only calculates PRNU for the pixels within the current Region of Interest (ROI).                                                                    |
|                             |        |            | The second parameter is the target value to use in a range from <b>4096</b> to <b>16220</b> DN.                                                                                                    |
| correction set sample       | CSS    | m          | Set number of line samples averaged<br>for pixel coefficient calculations or for<br>output of <b>gla</b> command. Values: <b>1</b> ,<br><b>1024</b> , <b>2048</b> , <b>4096</b> .<br>Refer to Returning Averaged Lines of |
|                             | _      |            | Video on page 40 for details.                                                                                                    |
| display pixel coeffs        | dpc    | x1 x2      | Displays the pixel coefficients in the order FPN, PRNU, FPN, PRNU,                                                                                                    |
|                             |        |            | $\mathbf{x1} = \text{Pixel start number}$                                                                                                    |
|                             |        |            | <b>x</b> $2$ = Pixel end number<br>In a range from 1 to 12000                                                                                                    |

| Mnemonic                  | Syntax | Parameters | Description                                                                                                    |  |
|---------------------------|--------|------------|----------------------------------------------------------------------------------------------------|--|
| enable pixel coefficients | epc    | i i        | <ul> <li>Sets whether pixel coefficients are enabled or disabled.</li> <li>The first parameter sets the FPN coefficients where i is:</li> <li>0 = FPN coefficients disabled</li> <li>1 = FPN coefficients enabled</li> <li>The second parameter sets the PRNU coefficients where i is:</li> <li>0 = PRNU coefficients disabled</li> <li>1 = PRNU coefficients enabled</li> <li>Refer to section Enabling and Disabling Pixel Coefficients on page 34 for details.</li> </ul> |  |
| get command log           | gcl    |            |                                                                                                    |  |
| get camera model          | gcm    |            | Reads the camera model number.                                                                                                    |  |
| get camera parameters     | gcp    |            | Reads all of the camera parameters.                                                                                                    |  |
| get camera serial         | gcs    |            | Read the camera serial number.                                                                                                    |  |
| get camera version        | gcv    |            | Read the firmware version and FPGA version.                                                                                                    |  |
| get fpn coeff             | gfc    | x          | Read the FPN coefficient<br><b>x</b> = pixel number to read in a range<br>from <b>1</b> - <b>sensor pixel count</b> .<br>Refer to Returning FPN Coefficients on<br>page 31 for details.                                                                                                    |  |
| get help                  | gh     |            | Returns a help screen listing all of the "get" commands.                                                                                                    |  |
| get line                  | gl     | x x        | Gets a line of raw video (no digital<br>processing or test pattern) displaying<br>one pixel value after another and the<br>minimum, maximum, and mean value<br>of the sampled line.<br><b>x</b> = Pixel start number<br><b>x</b> = Pixel start number<br>In a range from <b>1</b> to <b>12000</b> .<br>Refer to Returning a Single Line of<br>Video on page 40 for details.                                                                                                  |  |
| get line average          | gla    | x x        | <ul> <li>Read the average of line samples.</li> <li>x = Pixel start number</li> <li>x = Pixel end number</li> <li>in a range from 1 to 12000.</li> <li>Refer to Returning Averaged Lines of</li> <li>Video on page 40 for details.</li> </ul>                                                                                                    |  |
| get prnu coeff            | gpc    | x          | Read the PRNU coefficient.<br><b>x</b> = pixel number to read in a range<br>from <b>1</b> - <b>sensor pixel count</b> .                                                                                                    |  |
| get signal frequency      | gsf    |            |                                                                                                    |  |

| Mnemonic                 | Syntax | Parameters | Description                                                                                                    |  |
|--------------------------|--------|------------|----------------------------------------------------------------------------------------------------|--|
| help                     | h      |            | Display the online help. Refer to section 3.1 Camerea Help Screen for details.                                                                                                    |  |
| help, single command     | ?      | s          |                                                                                                    |  |
| load pixel coefficients  | lpc    |            | Loads the previously saved pixel<br>coefficients from non-volatile memory<br>where <i>i</i> is:<br><b>0</b> = Factory calibrated coefficients<br><b>1</b> = Coefficient set one<br><b>2</b> = Coefficient set two<br><b>3</b> = Coefficient set three<br><b>4</b> = Coefficient set four                                                                |  |
| read bit error counter   | rbc    |            |                                                                                                    |  |
| reset camera             | rc     |            | Reset the entire camera (reboot). Baud<br>rate is not reset and reboots with the<br>value last used.                                                                                                    |  |
| restore factory settings | rfs    |            | Restore the camera's factory settings.<br>FPN and PRNU coefficients reset to 0.<br>Refer to section 3.4 Saving and<br>Restoring Settings for details.                                                                                                    |  |
| region of interest       | roi    | хуху       | Sets the pixel range affected by the <b>cag</b> ,<br><b>g1</b> , <b>g1a</b> , <b>ccf</b> , <b>cpa</b> and commands. The<br>parameters are the pixel start and end<br>values ( <b>x</b> ) and the column start and end<br>values ( <b>y</b> ) in a range from <b>1</b> to <b>4096</b> .<br>Refer to section Setting a Region of<br>Interest for details. |  |
| reset pixel coeffs       | rpc    |            | Reset the pixel coefficients to 0. Refer to<br>section Enabling and Disabling Pixel<br>Coefficients on page 34 for details.                                                                                                    |  |
| reset stats counter      | rsc    |            |                                                                                                    |  |
| restore user settings    | rus    |            | Restore the camera's last saved user<br>settings and FPN and PRNU<br>coefficients. Refer to section 3.4 Saving<br>and Restoring Settings for details.                                                                                                    |  |
| set add background       | sab    | i          | 0 - 4096                                                                                                    |  |
| set ccd direction        | scd    | i          | <ul> <li>Sets the CCD shift direction where:</li> <li>0 = Forward TDI shift direction.</li> <li>1 = Reverse TDI shift direction.</li> <li>2 = Externally controlled direction.</li> </ul>                                                                                                    |  |
| set data width           | sdw    | i          | Selects the bit depth, where:<br>sdw 8 = 8-bit output<br>sdw 10 = 10-bit output<br>sdw 12 = 12-bit output                                                                                                    |  |

| Mnemonic                          | Syntax     | Parameters | Description                                                                                                    |  |
|-----------------------------------|------------|------------|----------------------------------------------------------------------------------------------------|--|
| set exposure mode                 | sem        | m          | <ul> <li>Set the exposure mode:</li> <li>3 = External SYNC, maximum exposure time</li> <li>7 = Internal programmable SYNC, maximum exposure time. Factory setting.</li> </ul>                                                                                                    |  |
| set fpn coeff                     | sfc        | хi         | Set the FPN coefficient.<br><b>x</b> =pixel number within the range <b>1</b> to<br><b>12000</b> .<br><b>i</b> = FPN value within the range <b>0</b> to<br><b>8191</b> (12-bit LSB).<br>Refer to Performing FPN Correctionon<br>page 31 for details.                                |  |
| set gain                          | sg         | tf         | 0-30 : -20 to +20                                                                                                    |  |
| set prnu coeff                    | spc        | хi         | Set the PRNU coefficient.<br><b>x</b> =pixel number within the range <b>1</b> to<br><b>12000</b> .<br><b>i</b> = PRNU value within the range <b>0</b> to<br><b>65535</b>                                                                                                    |  |
| set subtract background           | ssb        | i          | Subtract the input value from the output signal.<br><b>i</b> = Subtracted value in a range from <b>0</b> to <b>4096</b>                                                                                                    |  |
| set sync frequency                | ssf        | ì          | Set the frame rate to a value from:<br>TDI<br>ES-S0: 1 to 90,822<br>Area<br>ES-S0: 1 to 320<br>Value rounded up/down as required.<br>Refer to Setting Frame Rate on page 26<br>for details.                                                                                        |  |
| set system gain<br>set set number | ssg<br>ssn | i          | Set the digital gain.<br><b>i</b> = Digital gain in a range from <b>0</b> to<br><b>61438</b> . The digital video values are<br>multiplied by this number. Refer to<br><u>Setting System Gain on page 35 for</u><br>details.<br>0 - 4                                               |  |
| set video mode                    | SVM        | i          | <ul> <li>Switch between normal video mode<br/>and test patterns:</li> <li>0: Normal video mode</li> <li>1: Test pattern</li> <li>2: Test pattern</li> <li>3: Test pattern</li> <li>4: Test pattern</li> <li>Refer to section Generating a Test<br/>Pattern for details.</li> </ul> |  |

| Mnemonic               | Syntax | Parameters | Description                                                                    |
|------------------------|--------|------------|--------------------------------------------------------------------------------|
| set TDI mode           | tdi    | i          | Set the camera's operating mode.                                               |
|                        |        |            | 0: Area Mode                                                                   |
|                        |        |            | 1: TDI Mode                                                                    |
|                        |        |            | Refer to section <b>Error! Reference source not found.</b> for details.        |
| update gain reference  | ugr    |            | Changes 0 dB gain to equal the current gain value.                             |
| verify temperature     | vt     |            | Check the internal temperature of the camera                                   |
| verify voltage         | vv     |            | Check the camera's input voltages and return OK or fail                        |
| write FPN coefficients | wfc    | i          | Write all current FPN coefficients to EEROM.                                   |
|                        |        |            | Refer to section Saving and Restoring PRNU and FPN Coefficients for details.   |
| write PRNU coeffs      | wpc    | i          | Write all current PRNU coefficients to EEROM.                                  |
|                        |        |            | Refer to section Saving and Restoring PRNU and FPN Coefficients for details.   |
| write user settings    | wus    |            | Write all of the user settings to EEROM.                                       |
|                        |        |            | Reter to section Saving and Restoring<br>Factory and User Settings for details |
|                        |        |            |                                                                                |

## **Appendix B**

## **EMC Declaration**

Teledyne DALSA's ES-12K cameras meet the requirements outlined below which satisfy the EMC requirements for CE marking, the FCC Part 15 requirements, and the Industry Canada ICES-003 evaluation.

#### Model ES-12K

Evalutation Date: February 18, 2010

The CE Mark Evaluation of the Teledyne DALSA ES-12K Camera, which is manufactured by Dalsa Inc., meets the following requirements:

EN 55022, EN 55011, CISPR 22, CISPR 11, FCC Part 15, and ICES-003 Class A. EN 61326-1 and EN 55024 Immunity to Disturbances.

This equipment has been tested and found to comply with the limits for a Class A digital device, pursuant to part 15 of the FCC Rules. These limits are designed to provide reasonable protection against harmful interference when the equipment is operated in a commercial environment.

This equipment generates, uses, and can radiate radio frequency energy and, if not installed and used in accordance with the instruction manual, may cause harmful interference to radio communications. Operation of this equipment in a residential area is likely to cause harmful interference in which case the user will be required to correct the interference at the user's own expense.

Changes or modifications not expressly approved by Teledyne DALSA could void the user's authority to operate the equipment.

#### Name and Signature of authorized person

Hank Helmond Quality Manager, Teledyne DALSA Corp.

N. Humand

## **Appendix C**

## **Revision History**

| Revision | Change Description   | Date          |
|----------|----------------------|---------------|
| 00       | Preliminary release. | June 20, 2012 |

## Index

#### A

applications, 7 Area Mode, 21

#### В

bit depth setting, 20 bright lines, 49

#### С

calibrating the camera, 29 calibration errors, 34 overview, 29 results, 34 steps, 29 camera messages, 50 camera control signals, 15 Camera Link outputs, 15 camera settings current, 36 factory, 36 restoring, 36 retrieving, 42 saving, 36 user, 36 clocking signals, 16 coefficients diabling, 34 enabling, 34 loading, 34 resetting, 34 command format, 19 parameters, 20 commands list, 52 connectors, 12 lemo, 13 power, 13 power mating, 13

#### D

dark patches, 49

data bus, 15 data rate, 8 debugging, 47 digital signal processing, 31 direction externally controlled, 22 web movement, 23

#### E

EMC Declaration of Conformity, 57, 58 error messages, 50 exposure modes overview, 24 EXSYNC, 15 troubleshooting, 47 external trigger, 15

#### F

fiber-optic light sources, 44 filters, 44 flat field correction, 28–30 FPN, 9, 29

#### G

gain, 6, 31 gain ranges, 8

#### Η

halogen light sources, 44 help, 20 hot mirror, 44

#### 

illumination, 44 incorrect line rate, 49 input/output, 12 inputs (user bus), 14 installation, 11 interface optical, 8, 44

#### L

LED, 12 lemo connector, 13 lens modeling, 44 light sources, 44 line dropout, 49 line rate, 8 line statistics, 40

#### Μ

mode Area, 21 TDI, 21 models, 7

#### Ν

NEE, 9 noisy output, 49

#### 0

online help, 20 operating modes, 23 optical interface, 44 optical specs, 8 output signals, 15

#### P

performance specifications, 8 pixel statistics, 40 power connectors, 13 guidelines, 14 mating connectors, 13 PRNU, 29

#### R

rebooting, 38 Region of Interest, 26 resolution, 8 responsivity, 9 roi. *See Region of Interest* 

### S

SEE, 9 serial interface, 19 defaults, 19 troubleshooting, 48 settings factory, 21 statistics, 40

### T

TDI Mode, 21 temperature measurement, 41 test patterns, 39 test patterns, 48 timing mode 3, 25 mode 7, 25 trigger external, 15 troubleshooting, 47

#### V

video data, 41 voltage measurement, 41

#### W

warning messages, 50